# INDOL Manual

## Indol PV100/200/300 Värmepumpsberedare

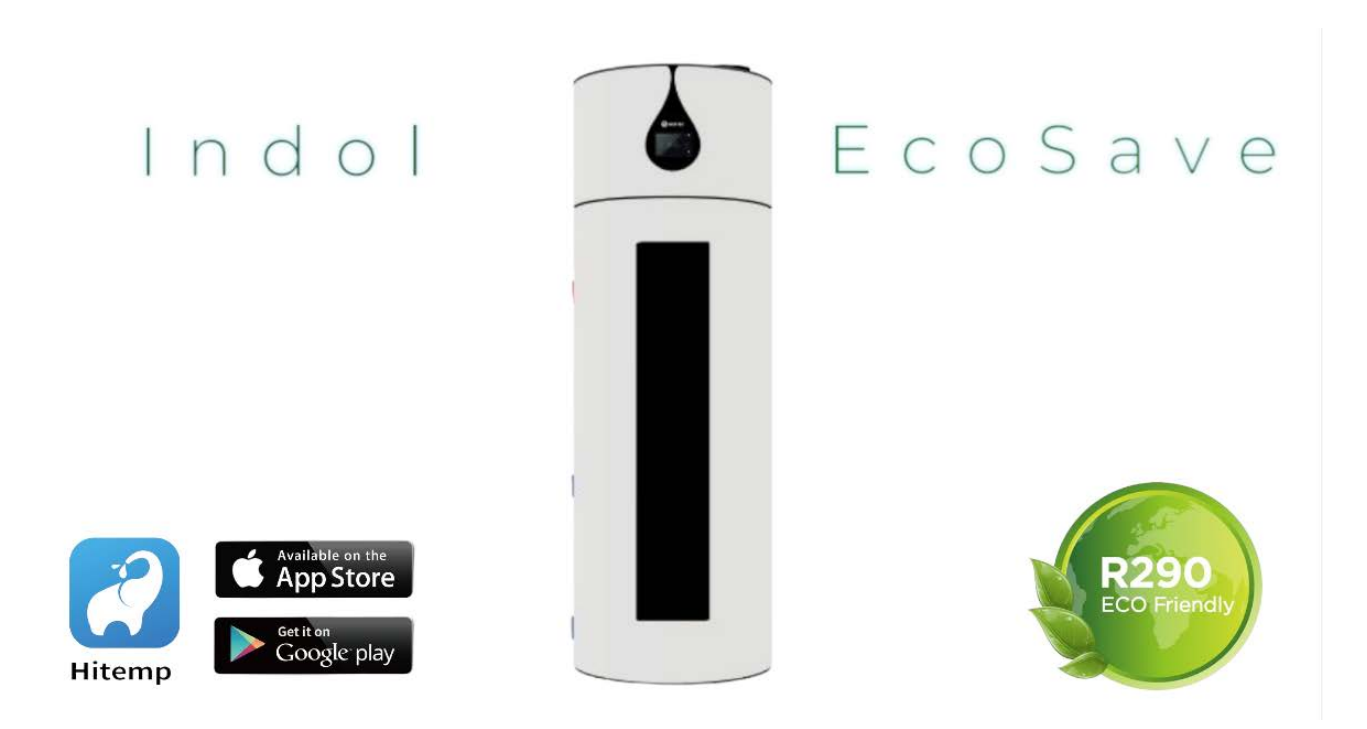

## Innehållsförteckning

- 1. Förord
- 2. Säkerhet
- 3. Produktspecifikationer
- 4. Beskrivning och installation
- 5. Monteringsdetaljer
- 6. Placering och montering
- 7. Installationsexempel.
- 8. Displayenheten.
- 9. Knappsats samt inställningar
- 10. Underhåll
- 11. Felkoder
- 12. Överhettningsskydd
- 13. Viktig information
- 14. Kontaktuppgifter
- 15. Wifi-manual

#### Tack för att du valt våra produkter!

Indol EcoSave har komponenter och funktioner av högsta kvalitet samt högsta prestanda. Vänligen läs denna bruksanvisning noggrant och följ instruktionerna för att installera, använda och underhålla enheten. Eventuella problem vid användning av produkten ska du kontakta din återförsäljare för konsultation.

Manualen följer specifikationen och designen av första utgåvan av Indol EcoSave. Vi förbehåller oss rätten att ändra specifikationer och design av enheten som kan leda till att manualens innehåll skiljer sig åt.

#### VARNING

Indol måste anslutas till en tillförlitlig jordanslutning som skyddas med jordfelsbrytare.

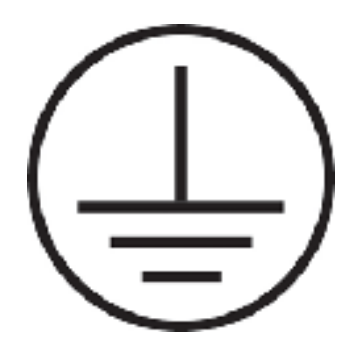

Manualen innehåller flera viktiga säkerhetsanvisningar för hur du ska använda värmepumpen. Läs noga igenom bruksanvisningen innan du använder enheten.

#### VARNING

 $\wedge$ 

Denna apparat skall ej användas av barn.

Om nätkabeln är skadad måste den bytas ut av en behörig elektriker.

Alla bilder i denna bruksanvisning är endast avsedda som illustrationer och förklaringar. Det kan skilja sig något från den värmepumpsberedare du har köpt (beroende på modell).

#### Säkerhet

För att förhindra personskador och skada på egendom är det viktigt att enheten används på ett korrekt och säkert sätt, läs noggrant igenom innehållet i manualen.

| Installations<br>varning | <b>I</b><br>Fackmannamässig<br>installation krävs | Indol måste installeras fackmannamässigt för att<br>undvika felaktig installation som kan<br>leda till vattenläckage, elektriska stötar eller brand. |  |
|--------------------------|---------------------------------------------------|----------------------------------------------------------------------------------------------------|--|
|                          | Jord och jordfelsbrytare<br>krävs                 | Se till att enheten och nätanslutningen har bra<br>jordning skyddad av jordfelsbrytare, annars kan det<br>orsaka livsfarliga elektriska stötar       |  |

| Driftvarning | LÅT BLI                 | Under inga omständigheter skall fingrar eller<br>verktyg stickas in i enhetens luftanslutningar. Det<br>kan orsaka personskador och skada på din<br>produkt |  |  |
|--------------|-------------------------|----------------------------------------------------------------------------------------------------|--|--|
|              | ()<br>Stäng av strömmen | Om du hör missljud eller konstig lukt ska strömmen<br>till Indol brytas och servicetekniker skall kontaktas.<br>Försök inte att reparera själv!             |  |  |

| Uppmärks-<br>amma vid<br>installation | ()<br>Installationsplats | Installera inte enheten i kalla eller fuktiga utrymmen<br>och ej i närheten av brandfarlig gas. Läckande gas<br>i närheten kan orsaka brand.                |  |
|---------------------------------------|--------------------------|----------------------------------------------------------------------------------------------------|--|
| ()<br>Säkerplacering                  |                          | Indol måste placeras på underlag som<br>klarar Indols vikt när den är full med vatten.<br>bör installeras på ett vattentätt golv med<br>golvbrunn i rummet. |  |

| Bort<br>koppling<br>och<br>reparation | Fackmannamässigt arbete krävs       | När enheten behöver flyttas eller installeras, måste<br>det ske fackmannamässigt för att undvika felaktig<br>installation som kan leda till vattenläckage, elektrisk<br>stöt eller brand                                                                      |  |
|---------------------------------------|-------------------------------------|----------------------------------------------------------------------------------------------------|--|
|                                       | ()<br>Anlita kvalificerad reparatör | När enheten behöver service eller reparation skall<br>detta genomföras av en kvalificerad servicetekniker.<br>Felaktig service eller reparation kan leda till<br>vattenläckage, elstötar, skador och brand och leder<br>till att garantin inte längre gäller. |  |

|                             | U<br>Varning            | Enheten bör endast användas av personer som har<br>kunskap om hur enheten skall hanteras. Läs därför<br>noga igenom manualen innan användning.                          |
|-----------------------------|-------------------------|----------------------------------------------------------------------------------------------------|
|                             | ()<br>Förvaring         | Om enheten inte ska användas under längre tid så<br>ska tanken tömmas på vatten för att förhindra att<br>vattnet blir dåligt och förhindra frysning och<br>följdskador. |
| Drift<br>uppmärks-<br>amhet | ()<br>Stäng av strömmen | Stäng av strömmen till enheten vid rengöring.<br>Använd endast torr eller lite fuktig trasa för att<br>förhindra skador.                                                |
|                             | <b>O</b><br>Förbjudet   | Använd lämplig säkring, annars kan det orsaka fel<br>och brand.                                                                                                    |
|                             | <b>O</b><br>Förbjudet   | Utsätt EJ Indol för vatten/vätskor/väta, då<br>det kan orsaka kortslutning och brand.                                                                                   |

# **Skandinaviens bredaste sortiment av värmepumpsberedare**

**EcoSave EcoSave EcoSave** PV100 PV200 PV300 Art nr 300 301 302 RSK nr 693 70 25 693 70 26 693 70 24 6-års Trygghetspaket / förlängning möjlig Ingår / Ja Ingår / Ja Ingår / Ja Tillgänglig volym 40°C (liter) 115 253 381 Mått HxBxD (mm) 560x1117 640x1600 640x1905 Vikt (Kg) utan vatten 68 96 112 VVS anslutningar (tum) 1/2 utv 3/4 inv 3/4 inv Godkänd för (bar) 10 10 10 Säkerhetsventil Ingår ej Ingår ej Ingår ej Värmepump effekt\* (W) 900 1500 1500 Anslutningseffekt (W) 250 410 410 Elpatron 1-fas (W) 1500 1500 1500 Hybrideffekt (värmepump + elpatron) (W) 2400 3000 3000 Lämplig säkring TRÖG (A) 10 10 10 45-55°C 45-55°C 45-55°C **Rekommenderad temperatur** Automatiskt legionella program JA JA JA Arbetsområde för värmepump -5°C till +43°C -5°C till +43°C -5°C till +43°C Luft in/ut anslutningar (mm) 125 150/160 150/160 Luftflöde hel/halv fart (m3/h) 250/175 350/245 350/245 Max tryckfall (Pa) 70 70 70 Ljudtrycks nivå (dB(A)) 2 m från 54 43 43 Köldmedia/mängd R290/150 gr R290/150 gr R290/150 gr Återstart efter strömavbrott JA JA JA A+\*\* A+\*\* A+\*\* Energiklass\* **Energieffektivitet %** 116 152,1 152,1 COP 20/15°C (EN16147) 3,42 3,53 3,51 Last profil XL Μ L Årsförbrukning kWh 698 442 1158 Daglig förbrukning kWh 1.21 1.84 2.98 WIFI/APP JA JA JA JA 2/2 Timerfunktion för start/stopp (antal) NEJ JA 2/2 3 3 3 Antal valbara program Beräknad livslängd 15 år 15 år 15 år Extra investering återbetald efter cirka\*\*\* 1-3 år 1-3 år 1-3 år

\*Angivet vid luft in temperatur +20 grader enligt EU test 814-2013

\*\*Uppfyller kommande A++ enligt EU-test 814/2013

\*\*\*I jämförelse med att köpa en vanlig varmvattenberedare av känt fabrikat som saknar värmepump

- 1. Inkommande kallvatten ansluts till anslutningen märkt med en 1. enl. illustration nedan Montera en **avstängningsventil, backventil (medföljer ej)**. Säkerställ att inkommande vatten är rent. Vid användning av egen brunn kan det vara nödvändigt att komplettera med ett **vattenfilter (medföljer ej)**.
- 2. Utgående varmvatten ansluts till anslutningen märkt med 2.enl. illustration nedan Montering av en blandningsventil (medföljer ej) rekommenderas för att minimera skållningsrisk samt att beredaren förbrukar mindre energi.
- 3. En säkerhetsventil (medföljer ej) märkt med 3. enl illustration nedan, måste installeras med ett öppningstryck avpassat för fastigheten max 10bar, någonstans efter backventil,och ledas till ett avlopp.Utblåsningsledningen rör/ slang måste vara utförd i samma storlek som säkerhetsventilens utloppsdimension samt med fall mot avlopp och får ha högst 2 böjar och vara max två meter lång, och får ej täppas till! efter det krävs ett luftgap typ spillkopp med större dimension på utloppsledningen! Det går bra att koppla ihop säkerhetsventilens avloppsrör/slang med kondensvattnets rör/slang (medföljer ej) (se punkt 4 nedan) i den större utloppsledningen, så behöver endast ett rör/slang dras till avloppet.
- 4. Kondensvattnet från värmepumpen skall ledas till ett avlopp eller om sådant saknas till ett uppsamlingskärl. med ett rör eller slang, denna kan dras till samma spillkopp (se punkt 3 ovan) och sedan till avlopp.
- 5. Anslutning för dränering / tömning av tanken. märkt med 4. enl illustration nedan Montera en avtappningsventil (medföljer ej) vid installation innan beredaren fylls med vatten så blir det enklare att ansluta en slang/rör för enkel tömning av beredare när anod skall kontrolleras/bytas. här kan en säkerhetsventil med avtappning installeras.
- 6. Luftintag och luftutsläpp finns på toppen av maskinen. Ett luftfilter (medföljer ej) skall monteras på luftintaget för att skydda och bibehålla funktion och prestanda.

Ventilationsslang/spirorör/ och ett kallrasspjäll(backspjäll) skall alltid monteras (medföljer ej) på den utgående kalla luften. Se om möjligt till att luften som Indol får är så billigt uppvärmd som möjligt för högsta möjliga energibesparing.

Se illustrationer av möjliga alternativ längre fram i denna manual. I vissa fall måste man kondens isolera utgående lufts rör/slang då den blir kall och vid dragning i varmt utrymme kan fukt fällas ut. Montera vägg genomföring med **kallrasspjäll (medföljer ej)** för att förhindra kallras.

**Tips:** Den kalla luften kan kyla ett skafferi eller ge behaglig svalka sommartid när Indol gör varmvatten. Med ett **T-rör med spjäll (medföljer ej)** kan du välja om du vill skicka in den kalla luften i huset eller utomhus.

7. Indol får sin strömförsörjning (1-fas 230V 50hz) från en jordad stickpropp. OBS! Se till att eluttaget har korrekt strömförsörjning (1-fas 230V 50hz avsäkrat med 10A trög säkring), är korrekt jordat och skyddas av jordfelsbrytare INNAN inkoppling sker! Inkoppling i ett uttag som saknar ordentlig jord och jordfelsbrytare kan leda till allvarliga skador eller dödsfall

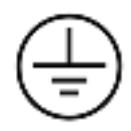

8. Uppfyllning och driftsättning beredare

#### Fyll upp beredare

- 1. öppna en varmvatten kran i huset.
- 2. Öppna avstängningsventil kallvatten till beredare, nu strömmar kallvatten in och luft åker ut ur varmvattenkranen, fyll på tills det det kommer vatten i en jämn stråle utan luft.
- 3. stäng sedan varmvattenkranen. gå runt i huset och avlufta resterande varmvatten kranar i huset
- 9. Vid behov av att tömma tanken för kontroll av magnesiumanod

#### Tömning beredare

- 1. stäng kallvatten ventil till beredaren.
- 2. montera en tömningsslang/rör på avtappningsventil och led till golvbrunn eller utomhus **OBS kontrollera så du inte har några veck på slangen**
- 3. tappa ur trycket genom säkerhetsventil eller en varmvatten kran
- 4. Öppna en varmvatten kran eller flera för att släppa in luft.
- 5. Öppna avtappningsventil, nu börjar beredaren tömmas.
- 6. När det inte kommer nått mera vatten är beredaren tom, OBS kontrollera genom att stänga avtappningsventil och ta bort slangen och öppna avtappningsventil för att försäkra dig om att beredaren verkligen är tom.

Installation skall utföras fackmannamässigt och enligt gällande normer! Felaktig installation kan medföra skador och fara!

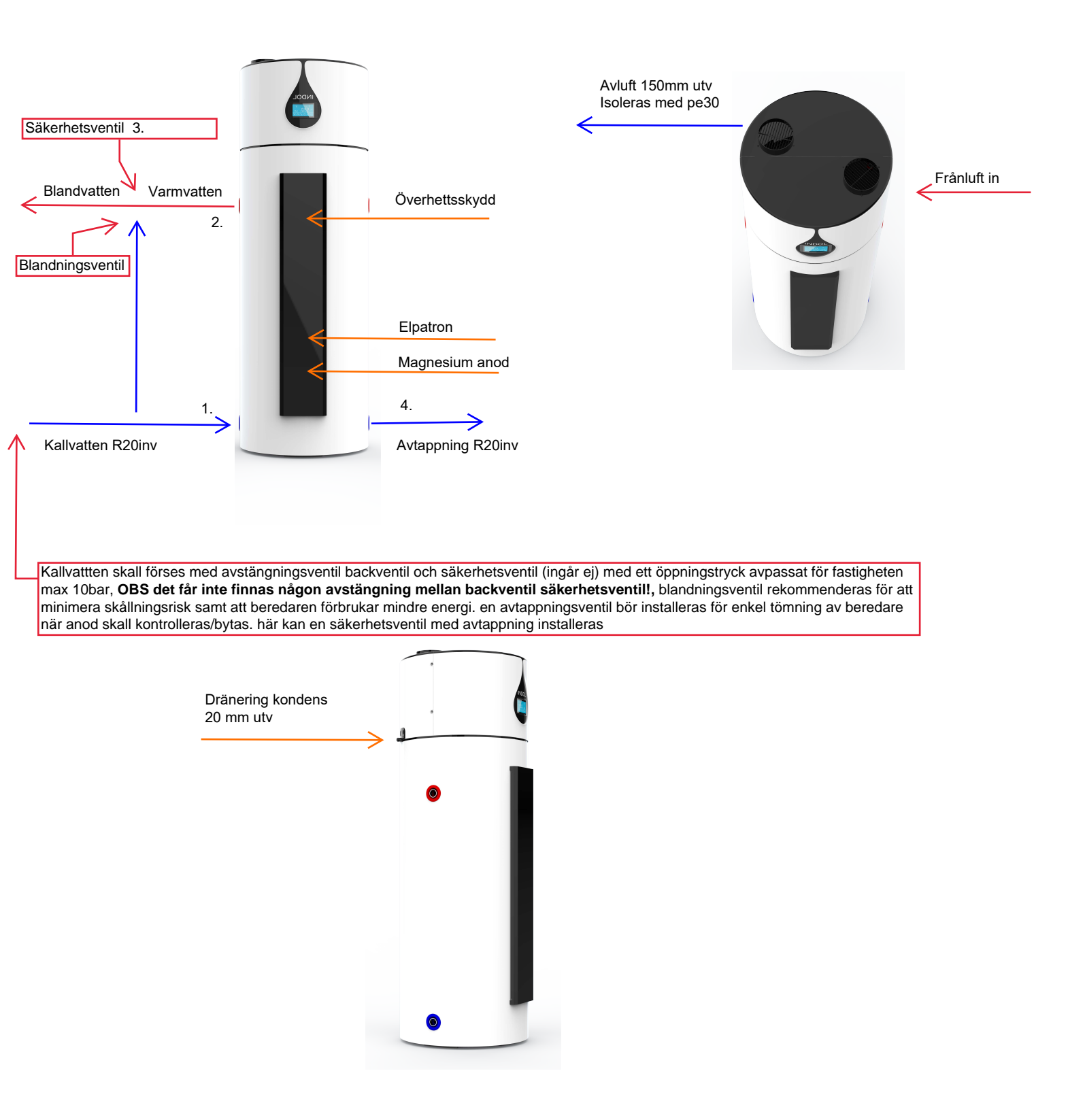

#### Material som behövs / kan behövas vid installation (ingår ej)

Beroende på vilket sätt man väljer att hämta och lämna luft så behövs vissa tillbehör. Rådgör gärna med din installatör vilka tillbehör som behövs för den tänkta installationen. Nedan följer exempel på tillbehör som kan behövas. (Det kan även behövas andra tillbehör som inte är med nedan).

OBS! Om möjligt, ta luft till din Indol som är uppvärmd så billigt som möjligt!

#### Installationsmaterial för luftanslutningar

| Ventilationsrör                                                                                                    |   |
|----------------------------------------------------------------------------------------------------|---|
| Fläktslang                                                                                                    |   |
| Kondensisolering                                                                                                    |   |
| Väggenomföring med kallrasskydd                                                                                                    |   |
| Tallriksventil                                                                                                    | 0 |
| Luftfilter<br>Ett luftfilter skall monteras på inkommande luft till din Indol för<br>att skydda denna och bibehålla dess verkningsgrad. Ett<br>luftfilter måste rengöras eller bytas regelbundet för att fylla sin<br>funktion. Installerat luftfilter krävs för att garantin skall gälla för<br>din Indol. |   |

#### Installationsmaterial för vattenanslutningar (ingår ej)

| Flexibla slangar                                                        | A CONTRACTOR S |
|-------------------------------------------------------------------------|----------------|
| VVS Rör                                                                 | -              |
| Blandningsventil                                                        | 5              |
| Avstängningskopplingar                                                  | 100 N          |
| VA Vinkelkoppling                                                       |                |
| Kikventil med lock                                                      |                |
| T-koppling i<br>plast                                                   |                |
| Kan behövas om rören kommer upp ur golvet                               |                |
| Stativ - Klarar alla Indol modeller<br>Kan köpas hos Indol, art nr: 910 |                |

#### Placering och montering

Indol kan hämta och lämna luft på olika sätt. Välj det som passar bäst för ert behov. Väljer man att hämta luft som är kallare än +7 grader kommer elpatronen att hjälpa värmepumpen och om luften till Indol är kallare än 0 grader kommer endast elpatronen att värma vattnet. Prestanda är angivet vid +20 grader. Sträva efter att ge Indol luft som håller denna temperatur (eller högre dock max 40 grader) och som är uppvärmd så billigt som möjligt.

Exempel: Indol står i ett utrymme som värms med direktverkande el, rummet intill värms med värmepump eller braskamin. Då är det mest ekonomiskt att ta luft till Indol från rummet intill.

Beroende på hur och i vilket utrymme du skall installera din Indol behövs olika material. Material för standard installation hittar du på sida 12 och 13.

#### www.indol.se

#### Installationsexempel

**OBS!** Max tillåten rörlängd för tillluftsledning: 5 meter. Max tillåten rörlängd för frånluftsledning: 5 meter. Vid längre avstånd måste en extra kanalfläkt monteras!

I vissa fall måste röret/slangen för utgående luft kondensisoleras för att förhindra kondensutfällning

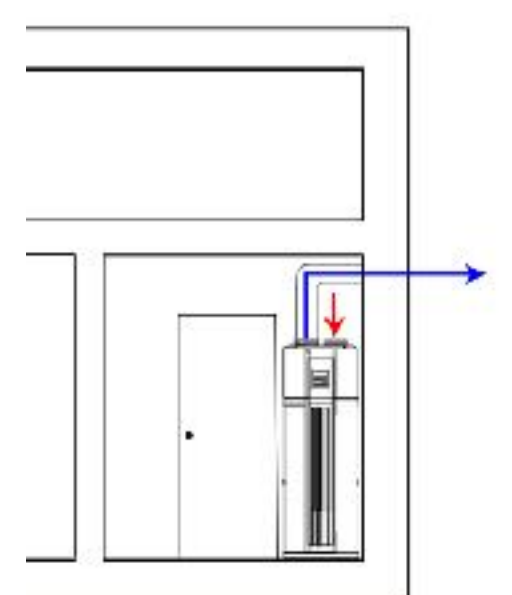

1. Hämta luft från samma rum som din Indol och led den använda kalla luften ut genom ytterväggen.

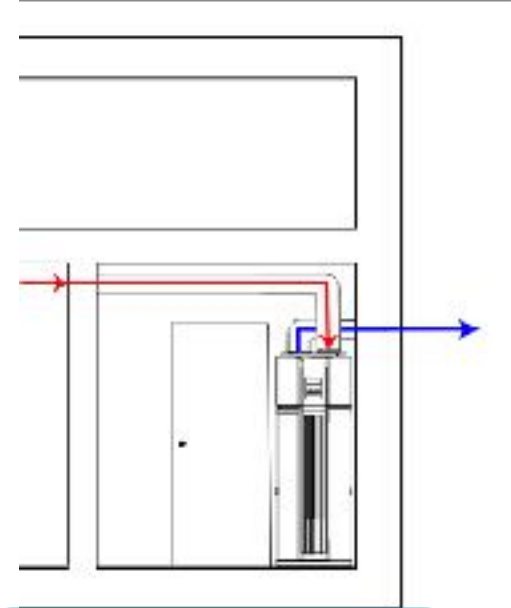

2. Hämta luften från ett annat rum och led den använda kalla luften ut genom ytterväggen.

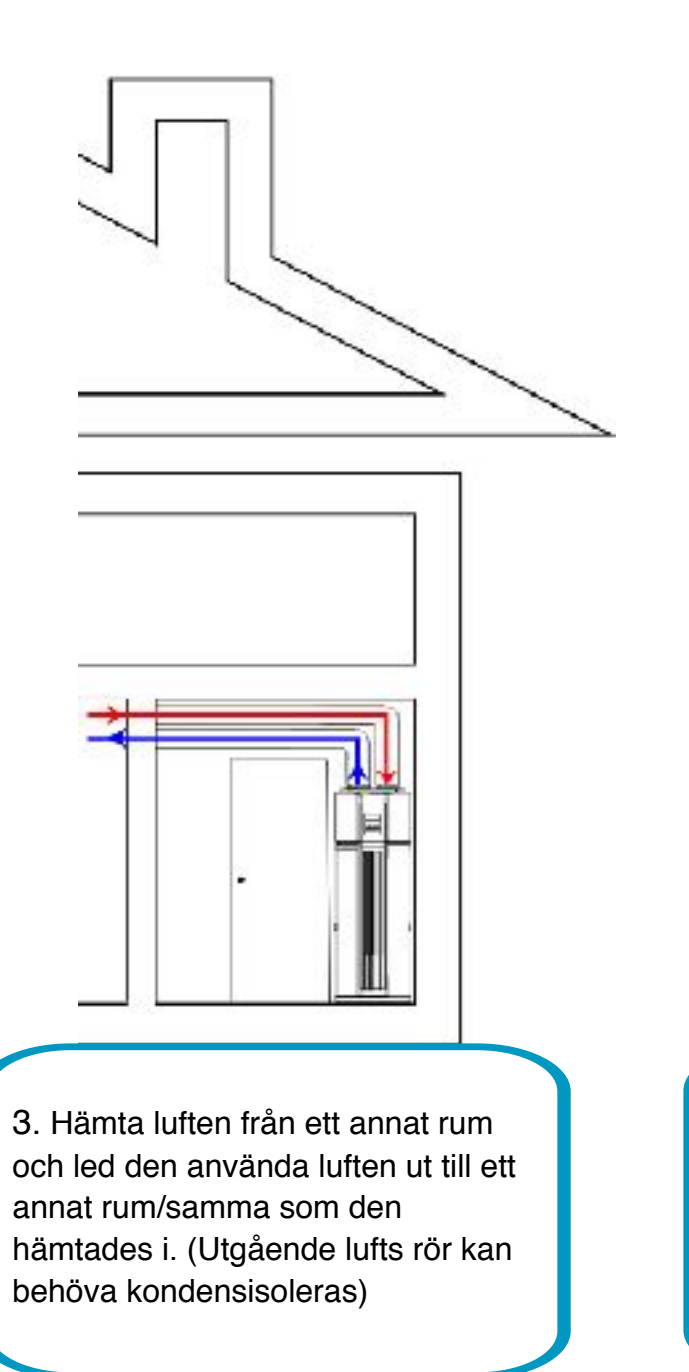

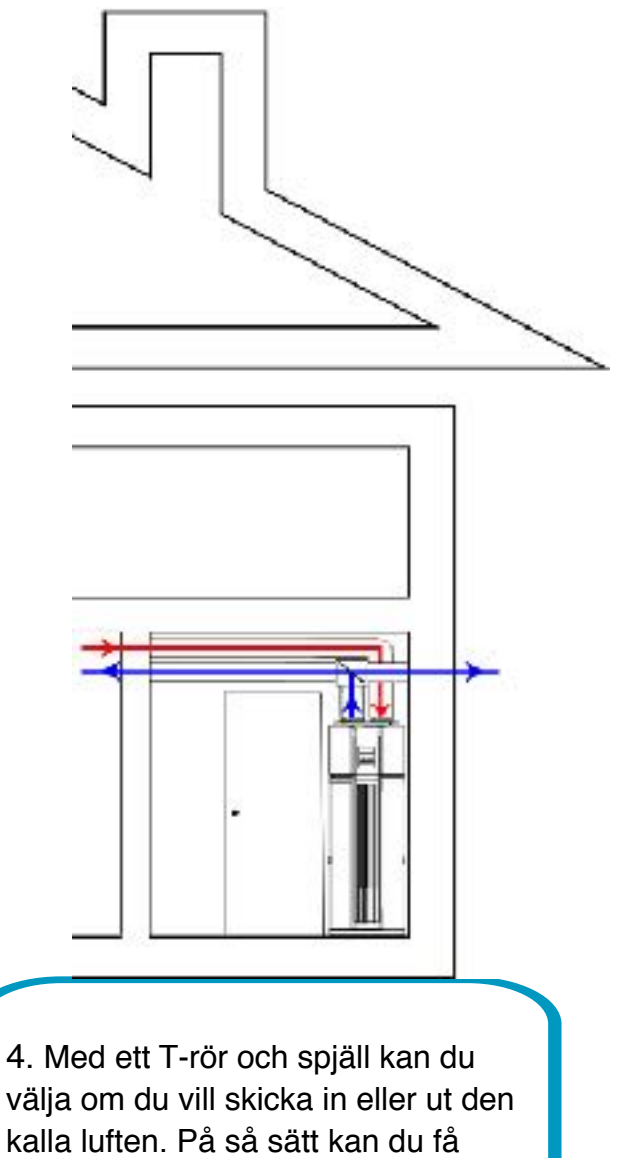

"gratis" kyla till ett skafferi eller skön svalka varma sommardagar när din Indol gör varmvatten.

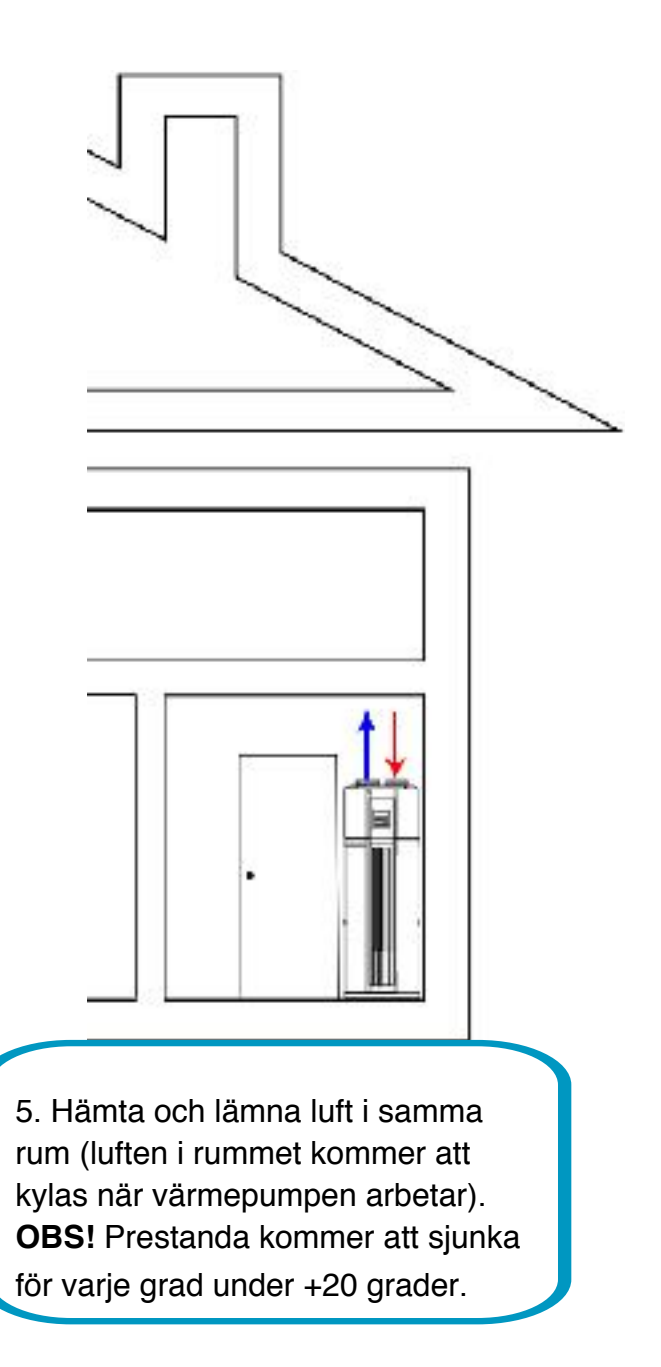

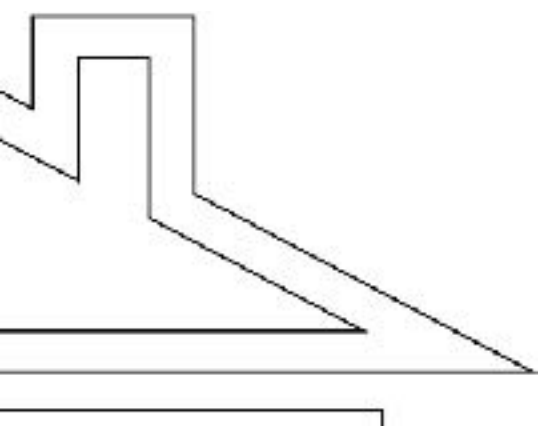

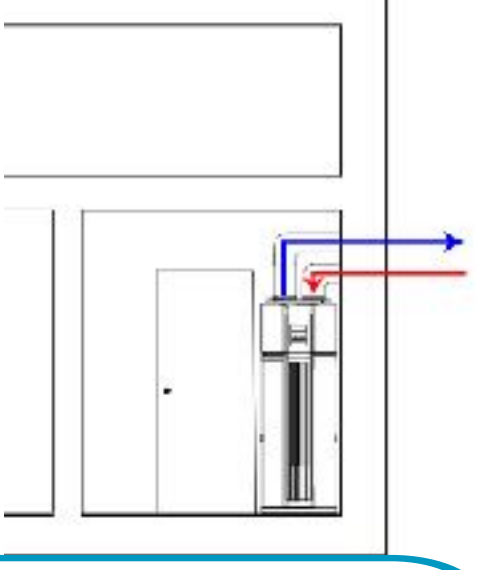

6. Hämta och lämna luft utifrån genom ytterväggen.
OBS! Prestanda kommer att sjunka för varje grad under +20 grader.

#### Förklaring av symboler på display enheten

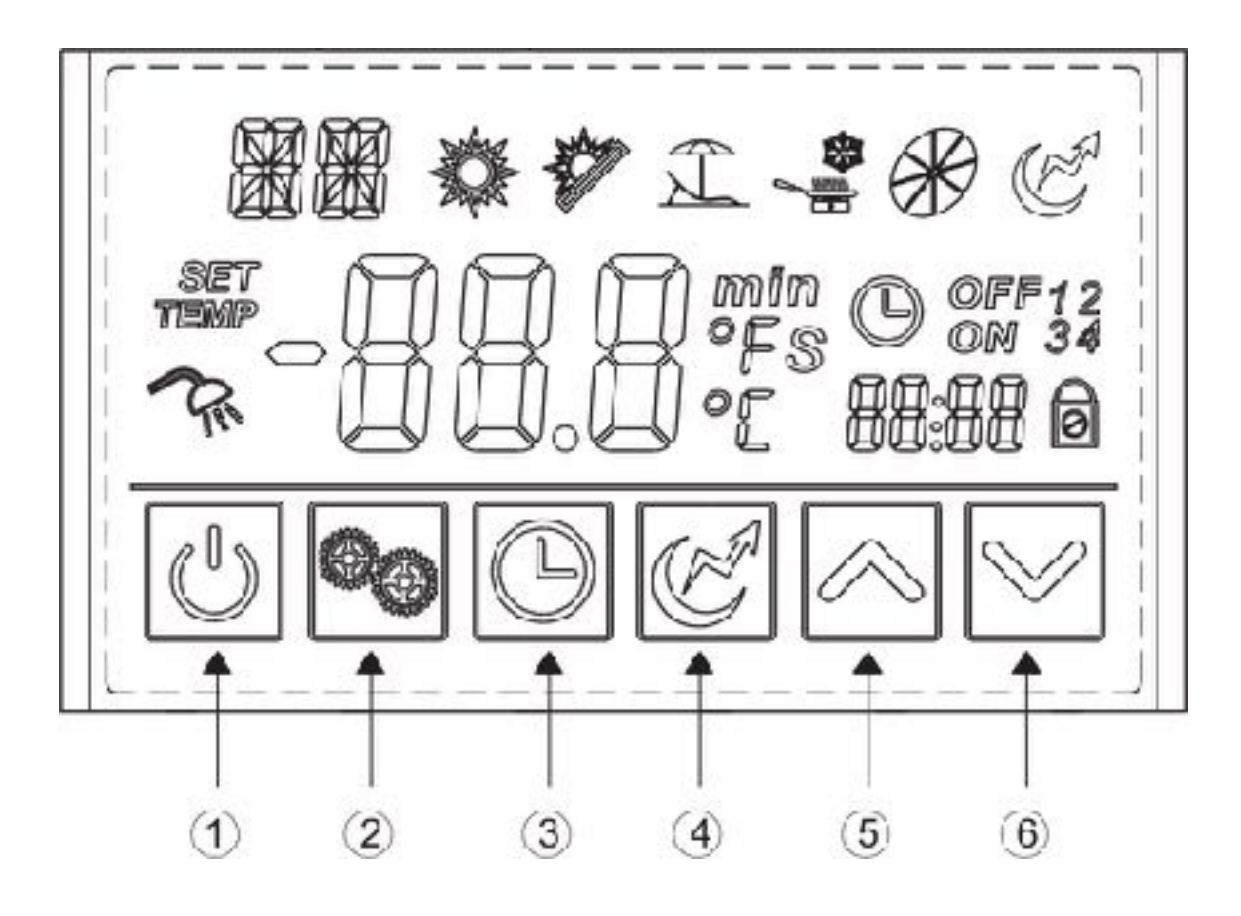

| Nr | Knapp     | Namn               | Funktion                                                                                                    |
|----|-----------|--------------------|----------------------------------------------------------------------------------------------------|
| 1  | C         | On / Off           | <b>Slå på / Stänga av enheten</b><br><i>Turn on / off the unit</i>                                            |
| 2  | SP<br>SP  | Mode               | Växla mellan driftlägen / spara<br>inställningar<br>Switch unit running modes / save settings                 |
| 3  |           | Clock              | Ställa in klockan / timer<br>Set the clock / timer                                                            |
| 4  | Ð         | Electric<br>heater | <b>Slå på / av elpatronen eller byta fläktlägen</b><br>Turn on / off electrical heater or switch fan<br>modes |
| 5  | $\gg$     | Up                 | Flytta upp / öka värden<br>Move up / increase values                                                          |
| 6  | $\otimes$ | Down               | Flytta ner / sänka värden<br>Move down / decrease values                                                      |

| Symbol                                   | Namn                           | Betydelse                                                                                                    |  |
|------------------------------------------|--------------------------------|----------------------------------------------------------------------------------------------------|--|
| *                                        | Heating                        | Värmepump + elpatron<br>(elpatron kopplas in efter 200 min om värmepumpen inte uppnått<br>inställd temperatur).<br>Heat Pump + Electrical Cartridge (power plug is plugged in after 200 minutes if<br>heat pump has not reached target temperature). |  |
| A.                                       | Eco.heating                    | Endast värmepump (sparar mest energi)<br>Only heat pump (saves most energy)                                                                                                    |  |
| I                                        | Vacation                       | Visar att enheten är i semesterläge<br>Shows that the unit is in vacation mode                                                                                                    |  |
| di di di di di di di di di di di di di d | Cooling                        | EJ FÖR SKANDINAVIEN<br>NOT FOR SKANDINAVIA                                                                                                    |  |
| R                                        | Fan                            | Visar att fläkten är igång och fläktens hastighet<br>Shows that the fan is on and the fan speed                                                                                                    |  |
| Ð                                        | Electric<br>heater             | Visar att elpatronen är igång<br>Shows that the electric heater is on                                                                                                    |  |
| P.                                       | Set<br>temperature<br>achieved | Visar att temperaturen nått sitt målvärde<br>Shows that the water temperature has reached the target point                                                                                                    |  |
| SET                                      | Perameter setting              | Visar att värdet går att justera<br>Shows that the parameter is adjustable                                                                                                    |  |
| TEMP                                     | Temperature                    | Visar att temperaturen inte går att justera<br>Shows that te temperature is non-adjustable                                                                                                    |  |
| Ø or                                     | Timer & On                     | Visar att enheten kommer slås på automatiskt av timern<br>Shows that the unit will be turned on by the timer automatically                                                                                                    |  |
| O off                                    | Timer & Off                    | Visar att enheten kommer slås av automatiskt av timern<br>Shows that the unit will be turned off by the timer automatically                                                                                                    |  |
| ເກນໃຫ                                    | Minute                         | Visar att displayen visar minuter<br>Shows that the main display shows minutes                                                                                                    |  |
| S                                        | Second                         | Visar att displayen visar sekunder<br>Shows that the main display shows seconds                                                                                                    |  |
| °C                                       | Centigrade                     | Visar att displayen visar temperaturen i celsius<br>Shows that the display shows temperature in celsius                                                                                                    |  |
| of                                       | Fahrenheit                     | Visar att displayen visar temperaturen i fahrenheit<br>Shows that the display shows temperature in fahrenheit                                                                                                    |  |
| 0                                        | Lock                           | Visar att knappsatsen är låst<br>Shows that the keyboard is locked                                                                                                    |  |

#### Slå På / Av din Indol

Turn On / Off your Indol

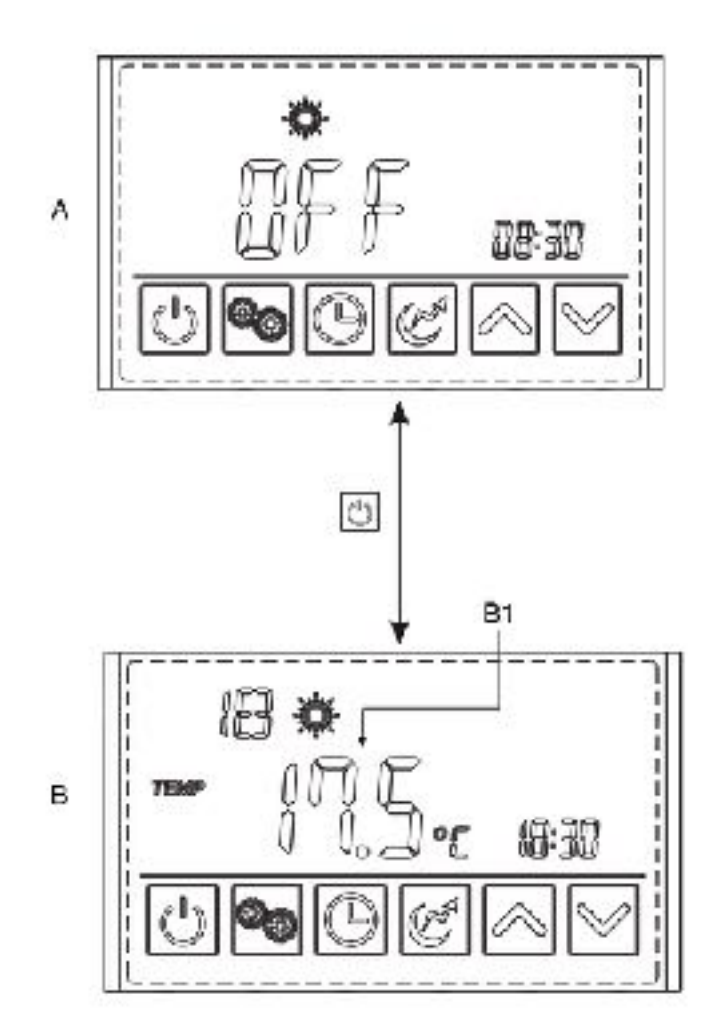

Tryck och håll in 🕑 i 0.5 sekunder när displayen visar standbyläge (**A**) för att slå på din Indol. Vattentemperaturen kommer visas på displayen (**B1**) när enheten slås på.

Press [] and hold for 0.5s in the standby interface (**A**) of the display to turn on the Indol and at this time the main display shows the water outlet temperature (**B1**).

Tryck och håll in  $\bigcup$  i 0.5 sekunder när displayen visar driftläge (**B**) för att slå av din Indol. Displayen kommer visa OFF.

Press  $\bigcirc$  and hold for 0.5s in the running interface (**B**) of the display to turn off the Indol and at this time the main display shows OFF.

OBS: AV / PÅ knappen kan endast användas för att slå av och på din Indol när displayen visar standbyläge eller driftläge.

NOTE: The ON / OFF button can only be used to turn ON / OFF the Indol in the standby or running display.

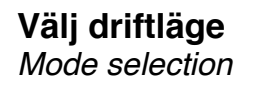

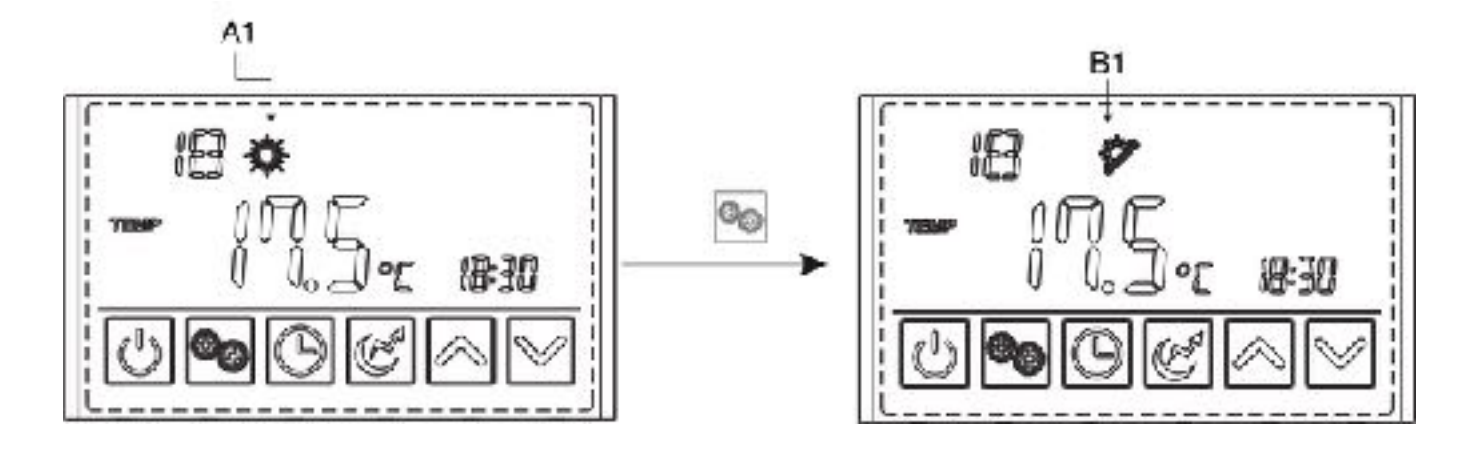

Tryck för att välja driftläge från de möjliga driftlägena, Heating, Eco.heating, Intelligent och Vacation. Valet av driftläge kan göras från både standbyläget eller driftläget. Valt läge syns i displayen enligt exemplen **A1** och **B1**.

Press to select the mode from Heating, Eco.heating, Intelligent and Vacation mode, in the standby or running interface. Chosen mode is visible on the display as the **A1** and **B1** example.

#### Ställ in måltemperatur

Set target temperature

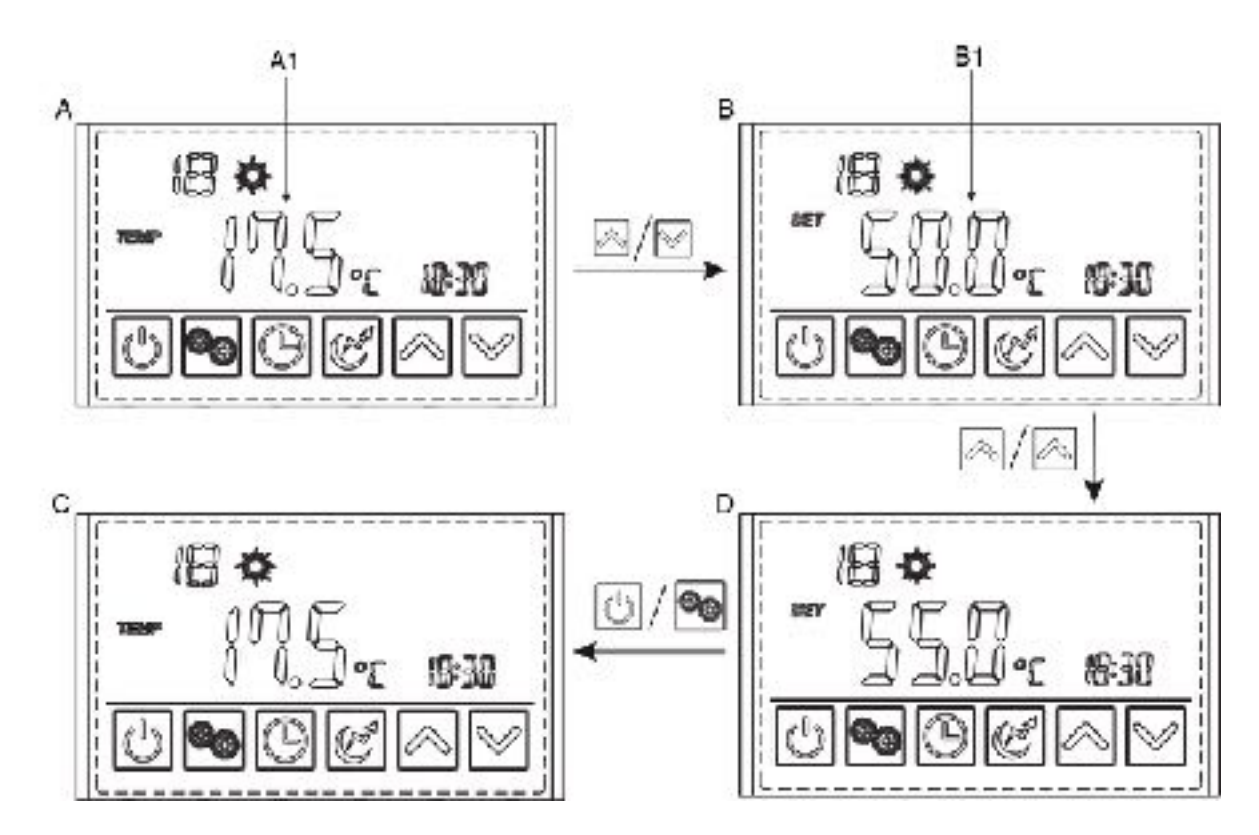

I standbyläge eller driftläge gränssnitt trycker du på A eller eller en gång för att kontrollera utloppsvattnets måltemperatur (**B1**).

Tryck på igen för att ändra måltemperaturen. När du har ändrat måltemperaturen trycker du på i för att bekräfta eller i för att avbryta ändringarna och återgå till föregående gränssnitt. Om inga alternativ görs inom 5s bekräftas ändringarna och återgång till startmenyn sker automatiskt. I exemplet ändras måltemperaturen från 50 till 55.

In the standby or running interface, press  $\bigcirc$  or  $\bigcirc$  once to check the target temperature (**B1**) of the outlet water.

Press or again to change the target temperature. After making the changes to the parameter, press to confirm or to cancel the changes, then return to the previous interface. If no options are made for 5s, the controller exits by timeout and the changes are confirmed. In the example we change the target temperature from 50 to 55.

#### Ställ klocka och datum

Set time and date

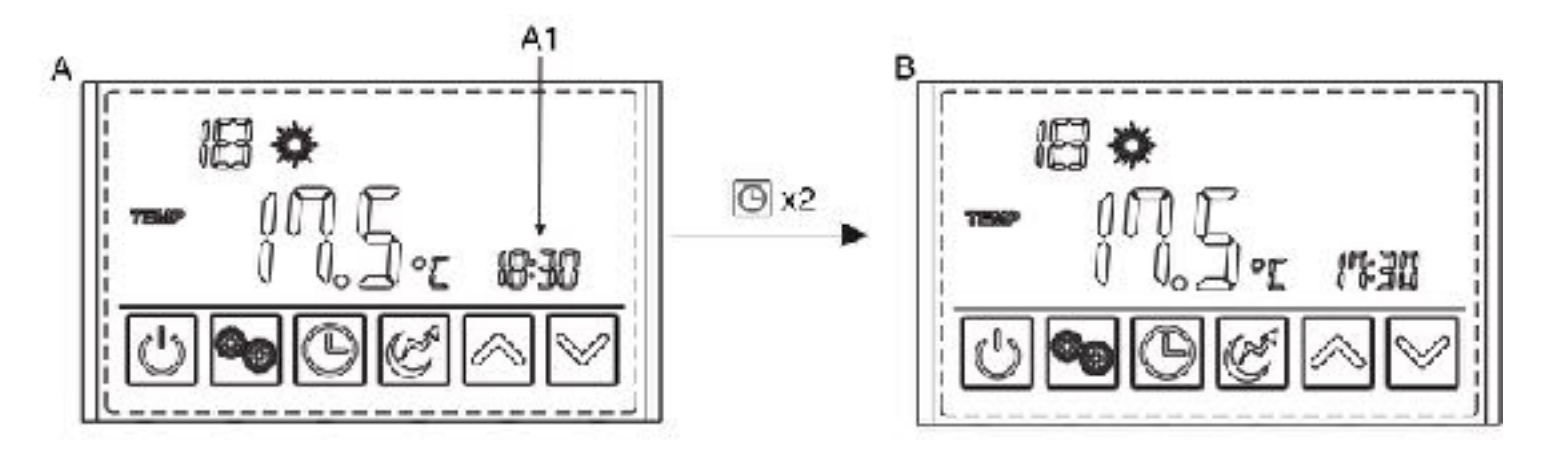

Gör så här för att ställa in tiden (**A1**) när du är i stanbyläge eller driftläge. Tryck på 🕑 en gång och tiden börjar blinka. Tryck på samma knapp igen och timmarna börjar blinka. Tryck sedan på 🔗 eller 🔗 för att ändra antalet timmar. Efter att ha ändrat parametern, tryck på 🕑 för att bekräfta. Ändra sedan minutparametern såväl som datumparametern på samma sätt. Om inga alternativ görs för 10s, går regulatorn ut genom timeout och ändringarna bekräftas.

In the standby or running interface, do as follow to set the time (**A1**) when in heating mode. When press once, the time parameter will flash. Press the same button again, the hour parameter will flash then press or to change it. After making the changes to the parameter, press to confirm. Then change the minute parameter as well as the date parameter in the same way. If no options are made for 10s, the controller exits by timeout and the changes are confirmed.

OBS! Ställ in datumet på samma sätt när du är i semesterläge.

NOTE: Set the date in the same way when in vacation mode.

#### Ställ in timer

Set timer

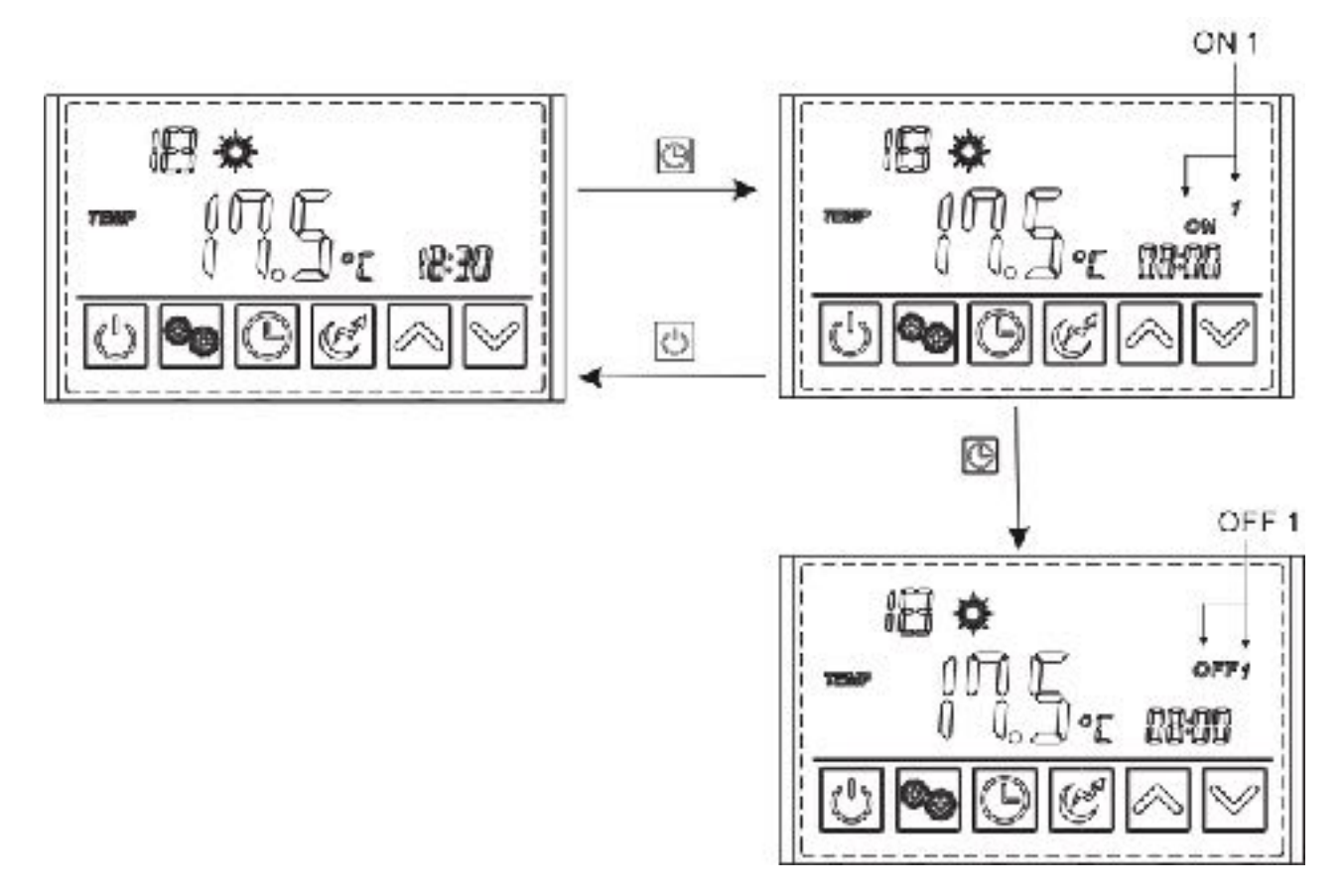

I valt driftläge HEATING eller ECO HEATING kan du ställa in timer.

Håll intryckt i 2 sekunder, "ON" och "1" blinkar, och sedan kan du ställa in vridningen på tiden för timer 1 på samma sätt som du ställde in klockan i steg tidigare. Efter avslutad "OFF" och "1" blinkar, vilket betyder att du kan ställa in tiden för timer 1. Efter avslutad timer 1 blinkar "ON" och "2", du kan nu ställa in tiden för timer 2. Om du inte behöver ställa in timer 2, tryck på

Under the standard mode, economic mode and intelligent mode, you can enter the timer <u>setting</u>.

Press i and hold for 2s, the "ON" and "1" will flash, and then you can set the turn on time of timer 1 in the same way as you set the clock in the step before. After finishing "OFF" and "1" will flash, that means you can set the turn of time for timer 1. After finishing timer 1 the "ON" and "2" will flash, you can now set the time for timer 2. If you don't need to set timer to, just press i to save and exit timer 1.

#### Ställ in semesterläge

Set vacation mode

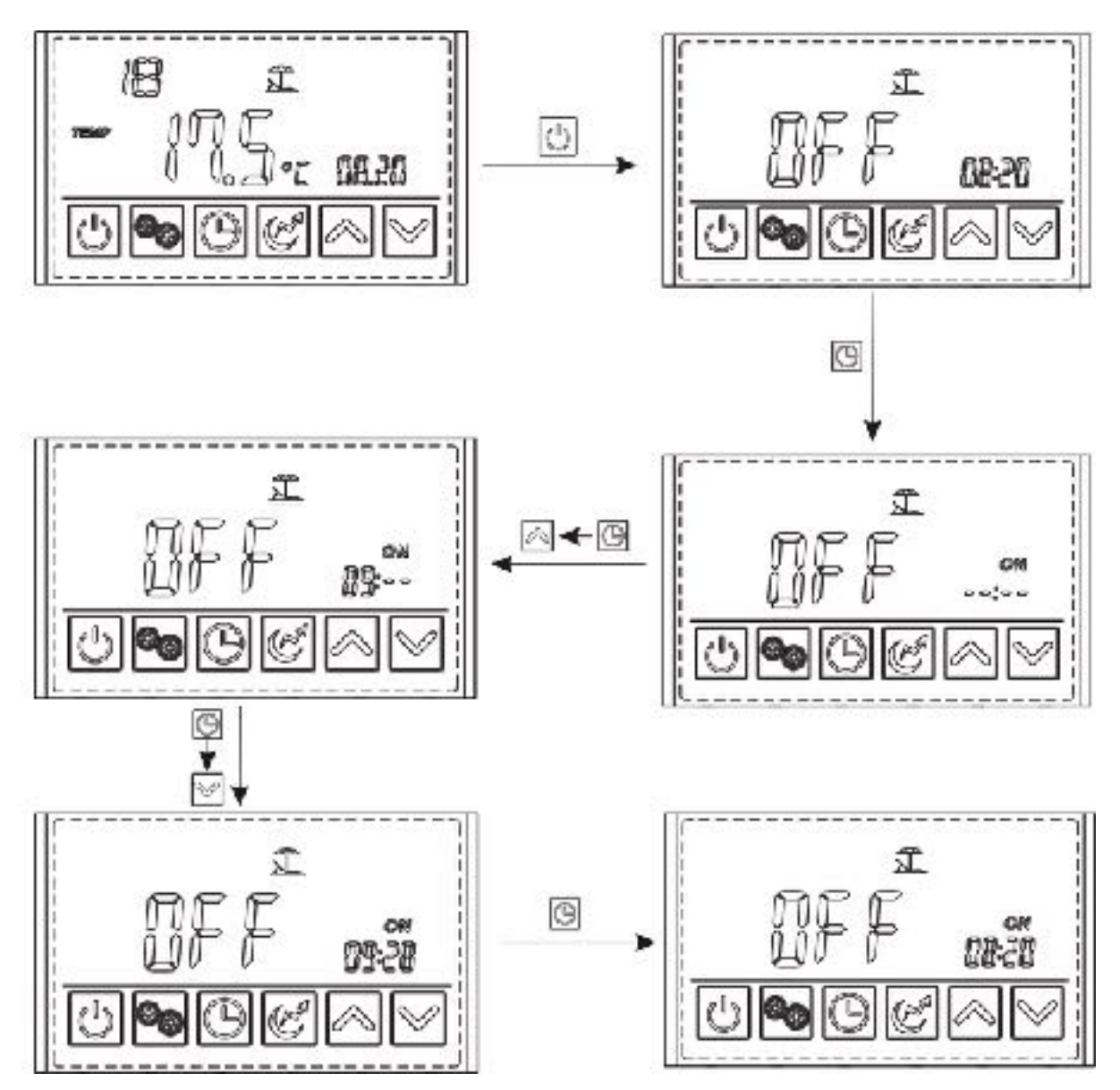

I semesterläge, tryck Och håll inne i 2s för att komma till timer inställningarna. Symbolen "ON" och datumet börjar blinka. Nu kan du ställa in startdatumet på samma sätt som du ställde in klockan i tidigare steg "Ställ klocka och datum". I exemplet ovan ställer vi startdatumet till 28 September.

In vacation mode, press and hold for 2s to enter the timer settings. The symbol "ON" and date parameter are flashing at this time. Then set the date in te same way as you set the time in the "clock setting" step. In the example above we set start-up date to September 28.

#### Elpatron inställningar

Electric heater settings

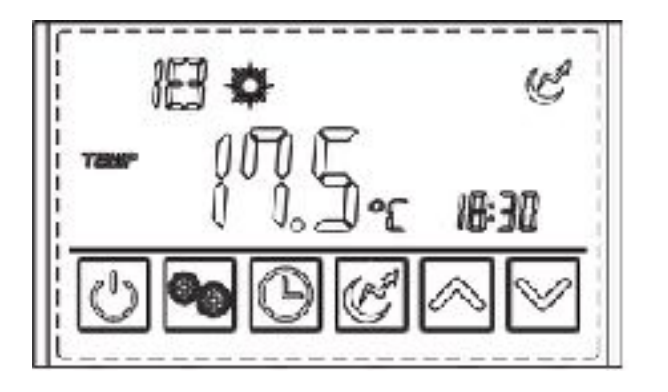

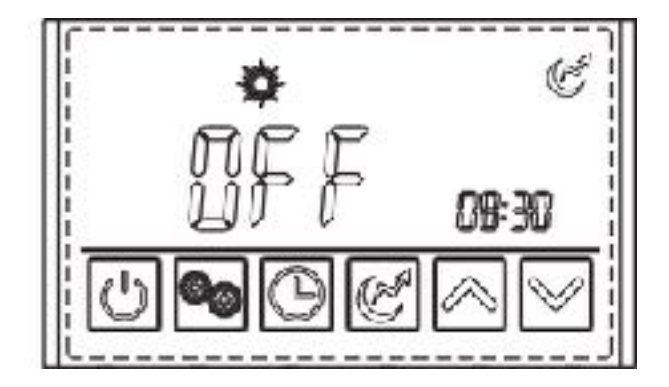

Elpatronen kan slås på när din Indol är i värmeläge eller standbyläge. Tryck på 🕑 en gång för att slå på elpatronen och tryck en gång till på 🕑 för att slå av elpatronen.

The electric heater can be turned on when the Indol is in heating or standby. Press  $\bigcirc$  once to turn on the electric heater and press  $\bigcirc$  again to shut it off.

#### Fläkt inställningar

Fan mode settings

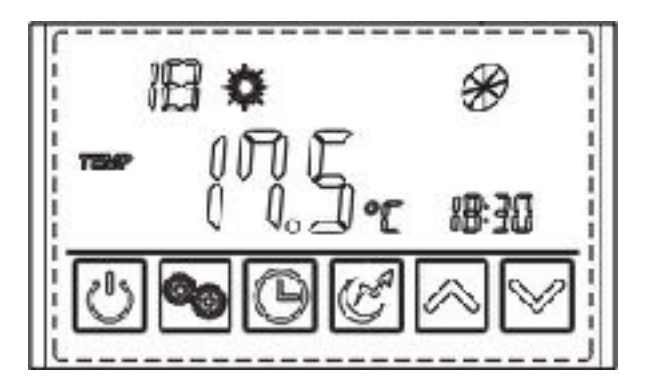

Tryck 💮 och håll in i 2s för att ändra fläktläget till låg hastighet och fläkten kommer gå ner i låg hastighet när din Indol nått sin måltemperatur. Tryck 🗭 och håll in i 2s en gång till för att ändra fläktläget till hög hastighet och fläkten kommer hålla hög hastighet när din Indol nått sin måltemperatur. Tryck 🗭 och håll in i 2s för att ändra fläktläget till avstängd och fläkten kommer sluta snurra när din Indol nått sin måltemperatur.

Press i and hold for 2s for the first time to change the fan mode to low speed running and the fan will run at low speed when the Indol reaches target temperature. Press i and hold for 2s again to change the fan mode to high speed running and the fan will run att high speed when the Indol reaches target temperature. Press i and hold for 2s for the third time to change the fan mode to shut down and the fan will stop running when the Indol reaches target temperature.

#### Ikoner

lcons

Ð

Visar att fläkten snurrar i hög hastighet Shows that the fan is running in high speed

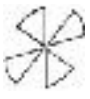

Visar att fläkten snurrar i låg hastighet Shows that the fan is running in low speed

Visas inte ikonen är fläkten avstängd If no icon is shown the fan is shut off

#### Lås knappsats

Keyboard locking

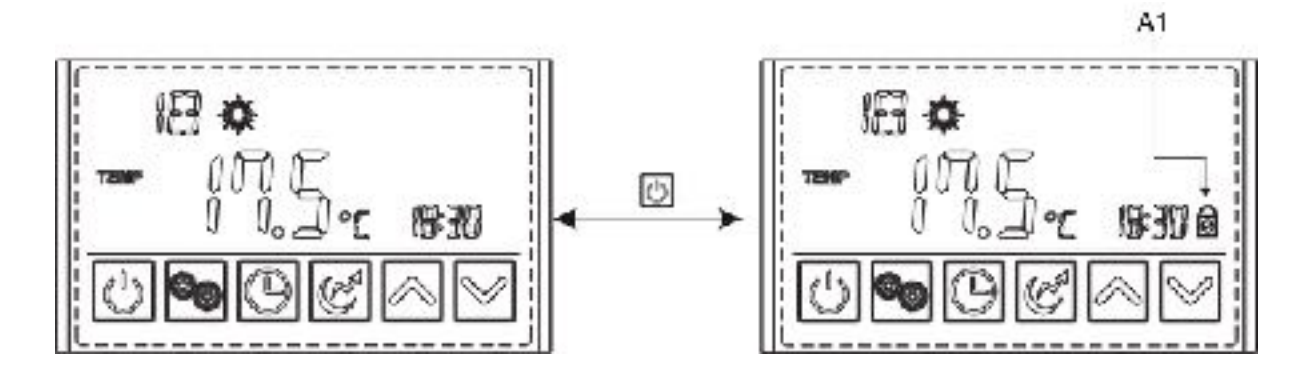

Tryck 🕑 och håll in i 5s för att låsta knappsatsen, ikonen (**A1**) visas på skärmen. Tryck 🕑 och håll in i 5s för att låsa upp knappsatsen, ikonen (**A1**) försvinner från skärmen.

Press and hold for 5s to lock the keyboard and the icon (**A1**) will show. Press and hold for 5s again to unlock the keyboard and the icon (**A1**) will disappear.

#### Underhåll

Luftfilter - Rengör luftfiltret en gång i månaden eller oftare vid behov för att garantera bästa möjliga effekt av din Indol.

Anod - Kontrollera anoden varje år. Den sitter på vänster sida under kåpan som displayen sitter i. Vid behov av byte, ta kontakt med leverantör eller servicetekniker.

Om systemet skall stå avstängt en längre tid rekommenderas det att hela tanken samt vattenrören töms på vatten. I utrymmen där temperaturen kan sjunka till 0°C eller lägre är detta extra viktigt då vattnet kan frysa och orsaka skador på maskinen.

Kontrollera säkerhetsventilen 1-2 gånger per år. Vrid säkerhetsventilens ratt moturs, då skall vatten strömma genom spillröret. Sker ej detta är ventilen defekt och måste bytas. Säkerhetsventilen släpper ibland ut lite vatten efter en varmvattentappning. Detta på grund av att det kalla vattnet som tas in i beredaren expanderar när det värms upp, med tryckökning som följd, varvid säkerhetsventilen öppnar.

Utför service av servicetekniker var 3-5 år för att säkerställa prestanda och livslängd. **OBS!** Kan behövas oftare i de fall luften som Indol får är mycket smutsig, innehåller fett eller om inte filterrengöring / filterbyte sköts.

#### Felkoder

Error codes

| Fel                                                      | Felkod | Anledning                                                                                                    | Lösning                                                                                          |  |
|----------------------------------------------------------|--------|----------------------------------------------------------------------------------------------------|--------------------------------------------------------------------------------------------------|--|
| Högtrycksskydd<br>High pressure protection               | E01    | Trycket för värmepumpens<br>kylsystem är för högt.<br>The exhaust pressure is high, high<br>pressure switch action | Kontrollera högtrycksbrytaren<br>och returen för kylkretsen                                      |  |
|                                                          |        | pressure switch action                                                                                             | cooling return circuit                                                                           |  |
| Lågtrycksskydd<br>Low pressure protection                | F02    | Trycket för utgående luft är lågt<br>lågtrycksväxelverkan<br>The suction pressure is low, low pressure             | Kontrollera lågtrycksbrytaren<br>och returen för kylkretsen                                      |  |
|                                                          |        | switch action                                                                                                    | Check low pressure switch and<br>cooling return circuit                                          |  |
| Lågt vattentryck<br>Water flow failure                   | F03    | Inget vatten eller låg vattennivå i<br>systemet<br>No water or low water level in system                           | Kontrollera flödesvolymen och<br>om vattensystemet har fastnat.<br>Systemet kan behöva avluftas. |  |
|                                                          | LUU    |                                                                                                    | Check the flow volume, water system<br>is jammed. The system may need to<br>be aired.            |  |
| Överhettning av<br>elvärmare<br>Electric heater overheat | E04    | Vattenflödesvolymen är inte<br>tillräckligt, vattensystemtrycket är<br>lågt                                        | Kontrollera flödesvolymen och om vattensystemet har fastnat                                      |  |
| protection                                               |        | Water flow volume not enough, water system pressure is low                                                         | Check the flow volume, water system<br>is jammed                                                 |  |
| Frostskydd<br>Anti-freeze protection                     | E07    | Vattenflödesvolymen är inte<br>tillräckligt, vattensystemtrycket är                                                | Kontrollera flödesvolymen och om vattensystemet har fastnat                                      |  |
|                                                          | LOT    | Nagi<br>Water flow volume not enough, water<br>system pressure is low                                              | Check the flow volume, water system is jammed                                                    |  |
| Kommunikationsfel<br>Communication failure               | E08    | Display med huvudsignalfel<br>Display with master signal failure                                                   | Kontrollera anslutningslinjen<br>mellan displayen och<br>moderkortet                             |  |
|                                                          |        |                                                                                                    | Check the connection line between the dispelay and motherboard                                   |  |
| Vinter frostskydd<br>Winter frost protection             | E09    | Omgivningstemperaturen är för låg<br>Ambient temperature is too low                                                | Höj temperaturen i rummet som<br>Indol står i.                                                   |  |
|                                                          |        |                                                                                                    | Raise the temperature in the room that Indol is in.                                              |  |

| Fel                                                             | Felkod | Anledning                                                                                                    | Lösning                                                                                                    |
|-----------------------------------------------------------------|--------|----------------------------------------------------------------------------------------------------|----------------------------------------------------------------------------------------------------|
| Botten vattentemp. Fel<br>Bottom water temp. Failure            | P01    | Nedre vattentemperatursensorn är<br>öppen eller kortsluten.<br>The water bottom temp-sensor is open or<br>short circuit.  | Kontrollera och eventuellt byt ut<br>den felande sensorn.<br><i>Check or change the water bottom</i><br><i>temp-sensor.</i>   |
| Övre tank vattentemp.<br>Fel<br>Top tank water temp.<br>Failure | P02    | Övre vattentemperatursensorn är<br>öppen eller kortsluten.<br>The water top tank temp-sensor is open<br>or short circuit. | Kontrollera och eventuellt byt ut<br>den felande sensorn.<br><i>Check or change the water top tank</i><br><i>temp-sensor.</i> |
| Omgivningstemperatur<br>. Fel<br><i>Ambient temp. Failure</i>   | P04    | Omgivnings-temperatursensorn är<br>öppen eller kortsluten.<br>The ambient temp-sensor is open or short<br>circuit.        | Kontrollera och eventuellt byt ut<br>den felande sensorn.<br><i>Check or change the ambient temp-<br/>sensor.</i>             |
| Spol temp. Fel<br><i>Coil temp. Failure</i>                     | P05    | Spol-temperatursensorn är öppen<br>eller kortsluten.<br>The pipe temp-sensor is open or short<br>circuit.                 | Kontrollera och eventuellt byt ut<br>den felande sensorn.<br><i>Check or change the pipe temp-</i><br><i>sensor.</i>          |
| Kylmedie temp. Fel<br>Refrigerant absorb temp.<br>Failure       | P07    | Kylmedie-temperatursensorn är<br>öppen eller kortsluten.<br>The evaporator temp-sensor is open or<br>short circuit.       | Kontrollera och eventuellt byt ut<br>den felande sensorn.<br><i>Check or change the evaporator</i><br><i>temp-sensor.</i>     |
| Frostskydds temp. Fel<br>Anti-freeze temp. Failure              | P09    | Frostskydds-temperatursensorn är<br>öppen eller kortsluten.<br>The anti-freeze temp-sensor is open or<br>short circuit.   | Kontrollera och eventuellt byt ut<br>den felande sensorn.<br><i>Check or change the pipe temp-</i><br><i>sensor.</i>          |

#### Överhettningsskydd

Overheating protection

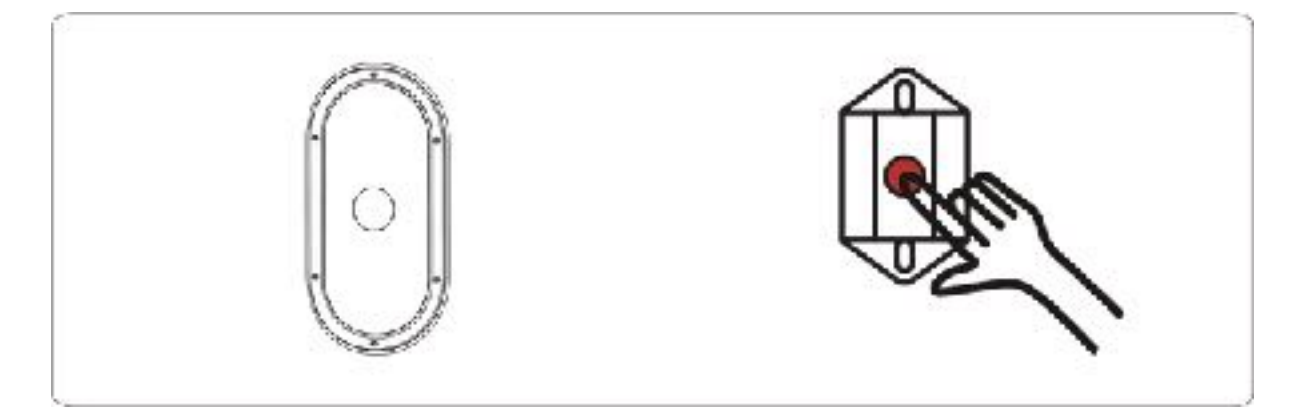

Överhettningsskyddet är för att förebygga olyckor orsakade av för hög temperatur i tanken. Om temperaturen i tanken blir för hög så bryter överhettningsskyddet strömmen till Indol. Den måste då återställas manuellt innan Indolen kan fungera som vanligt igen. Om detta upprepas skall servicetekniker kontaktas omgående.

Knappen för att återställa överhettningsskyddet nås genom att skruva bort luckan på framsidan, enligt bilden ovan, och sedan trycka på återställningsknappen.

#### SÄKERHETSFÖRESKRIFTER & RÅD

- 1. Enheten ska endast repareras av behörig installatör eller auktoriserad återförsäljare.
- 2. Se till att enheten och nätanslutningen har bra jordning, är rätt avsäkrad och skyddas med jordfelsbrytare, annars kan det orsaka skador på aggregatet och kan vara förenat med livsfara.
- 3. Om nätkabeln är skadad måste den bytas ut av behörig elektriker för att undvika fara.
- 4. Direktiv 2002/96 / EG (WEEE):

#### Directive 2002/96/EC (WEEE):

Under enheten finns en symbol som visar en kryssad avfallsbehållare som anger att denna produkt vid slutet av dess livslängd måste hanteras separat från hushållsavfall. Den måste tas till ett återvinningscentral för elektriska och elektroniska apparater eller lämnas till återförsäljaren när man köper en motsvarande apparat.

5. Denna produkt överensstämmer med direktiv 2002/96 / EC (RoHs) om begränsningar för användning av skadliga ämnen i elektriska och elektroniska produkter.

- 6. Enheten får ej utsättas för vatten eller luftfuktighet överstigande 65% och ej installeras nära brandfarlig gas.
- 7. Värmepumpen placerad inuti enheten är utrustad med ett överbelastningsskydd. Det tillåter inte att enheten startar inom 3 minuter efter ett tidigare stopp.
- 8. Använd endast strömkablar anpassade för temperaturer upp till 75°C.

- 9. Varning: Värmepumpen är inte lämplig för portabel vattenanslutning.
- 10. Enheten avger kondensvatten vid avfrostning och det är därför viktigt att det finns en slang eller ett rör som leder ner vattnet i ett avlopp. Utrymmet enheten monteras i skall ha en golvbrunn.
- Indol har ett inbyggt program för att ta död på eventuella legionella bakterier.
   Detta program körs automatiskt en gång per vecka. Då värms vattnet i tanken till
   70 grader under 10 minuter med hjälp av värmepumpen och elpatronen.

Tack för att du valde Indol!

# INDOL

Indol AB Hägernäsvägen 25 18360 Täby

Copyright tillhör Indol AB

Kopiering/eftertryck av denna manual till annan än Indol innehavare (varken hela eller delar av denna) utan skriftligt medgivande är ej tillåtet. Vid överträdelse kommer faktisk kostnad för framtagande av denna manual att debiteras.

# WIFI MANUAL HITEMP / INDOL

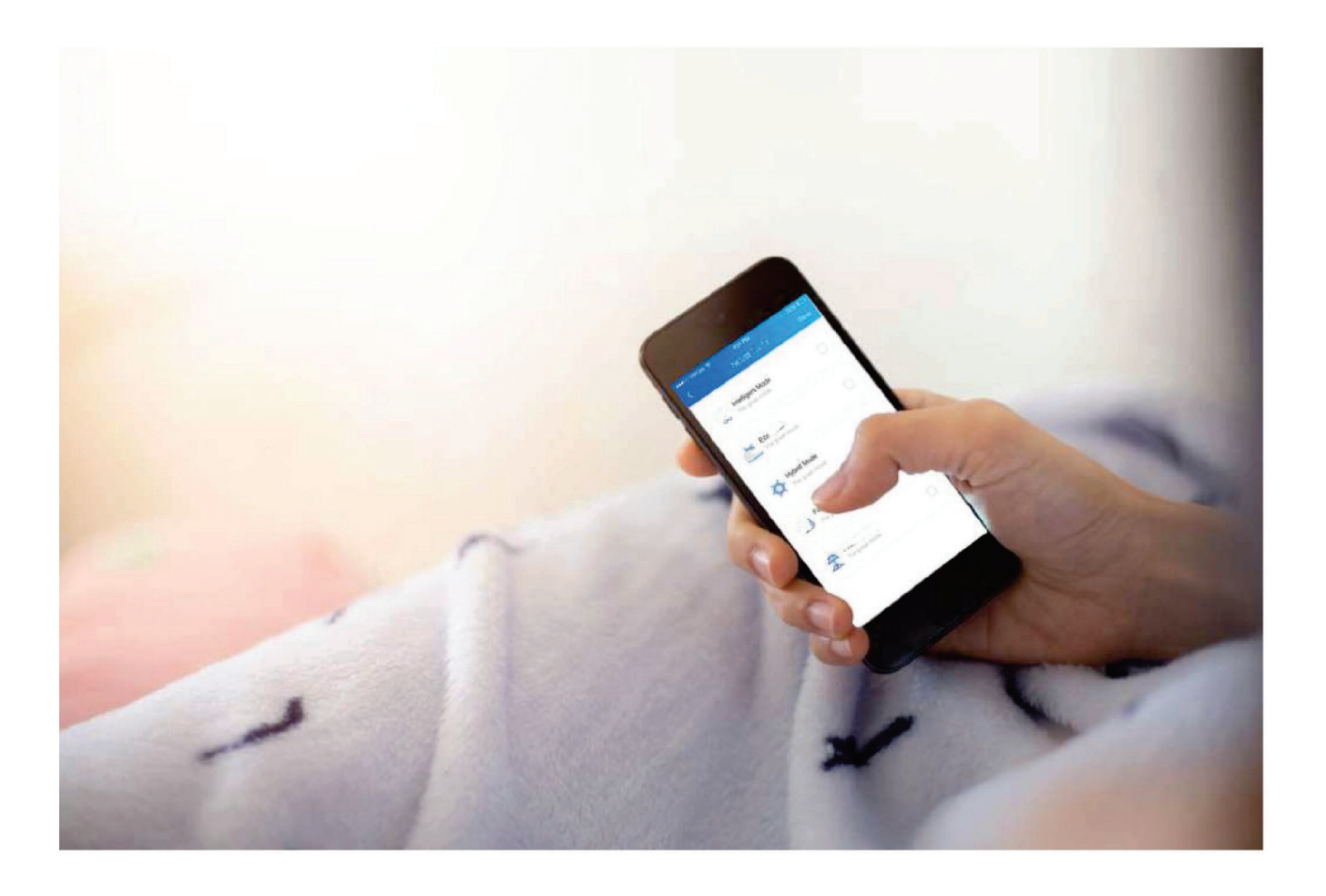

### LADDA NER HITEMP APPEN

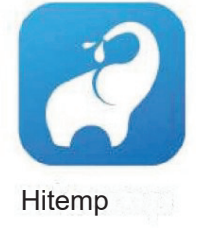

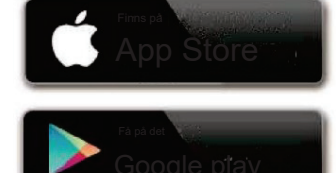

© 2024 Indol AB

Indol Ecosave A+

Vi tar din integritet på största allvar och vi lovar att informera dig om hur vi använder uppgifterna.

Användarnas privata data, såsom postlådor, adress, innan de laddas upp till molnet, kommer vi att

få ditt tillstånd, och vi kommer att arbeta hårt för att skydda din datasäkerhet.

#### Beskrivning

- Ta emot datasignal från molnserver och överför till huvudenheten
- Ta emot datasignal från huvudenheten och överför till molnservern
- För att uppnå fjärruppgradering av WiFi-modulens basplatta MCU av molnserver
- För att uppnå fjärruppgraderingen av huvudenheten med WiFi-modulens basplatta MCU

#### Tekniska parametrar

DRIFTSSPÄNNING: DC8V~12V (rekommenderat värde 12V)

DRIFTSTRÖM: Max. återkommande topp 1A, genomsnittlig standbyström 50mA TEMP.

OMRÅDE: Drifttemperatur: -30°C~+70°C; Lagringstemperatur: -40°C~+85°C

LED INDIKATORLAMPA:

4 lampor, nätverkskonfigurationsindikator, routeranslutningsindikator, molnserveranslutningsindikator,

485 kommunikationsindikator;

DIMENSION (LXBXH): 78 mm x 63 mm x 24 mm

#### Installation

Det finns en magnet på baksidan av WiFi-modulen, den kan installeras inomhus eller utomhus och undvik direkt solljus;

#### Funktionsbeskrivning

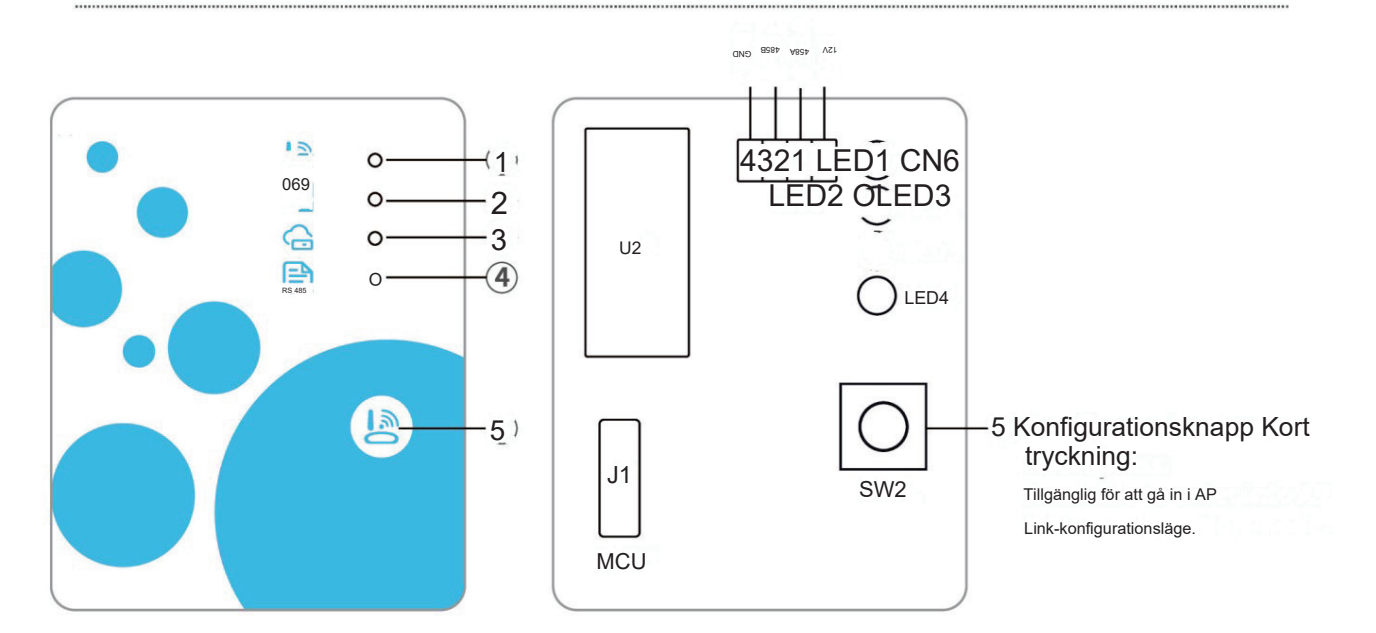

1

| ARTIK                                       | NAMN_                            | LÅNGT LJUS          | LÅNGSAMT BLIXT          | SLÄCKA |
|---------------------------------------------|----------------------------------|---------------------|-------------------------|--------|
| 1 Nätverkskonfigurationsindikator Indikator |                                  | Konfigurera nätverk | SmartLink-konfigurering | Gjort  |
| 2                                           | för routeranslutningen           | Vanligt             | Onormal                 |        |
| 3 Mo                                        | Inserveranslutningsindikator 485 | Vanligt             | Onormal                 |        |
| 4                                           | kommunikationsindikator          | Vanligt             | Onormal                 |        |

#### Kontoinloggning

Använd e-postadress och lösenord för att registrera, logga in eller återställa lösenordet.

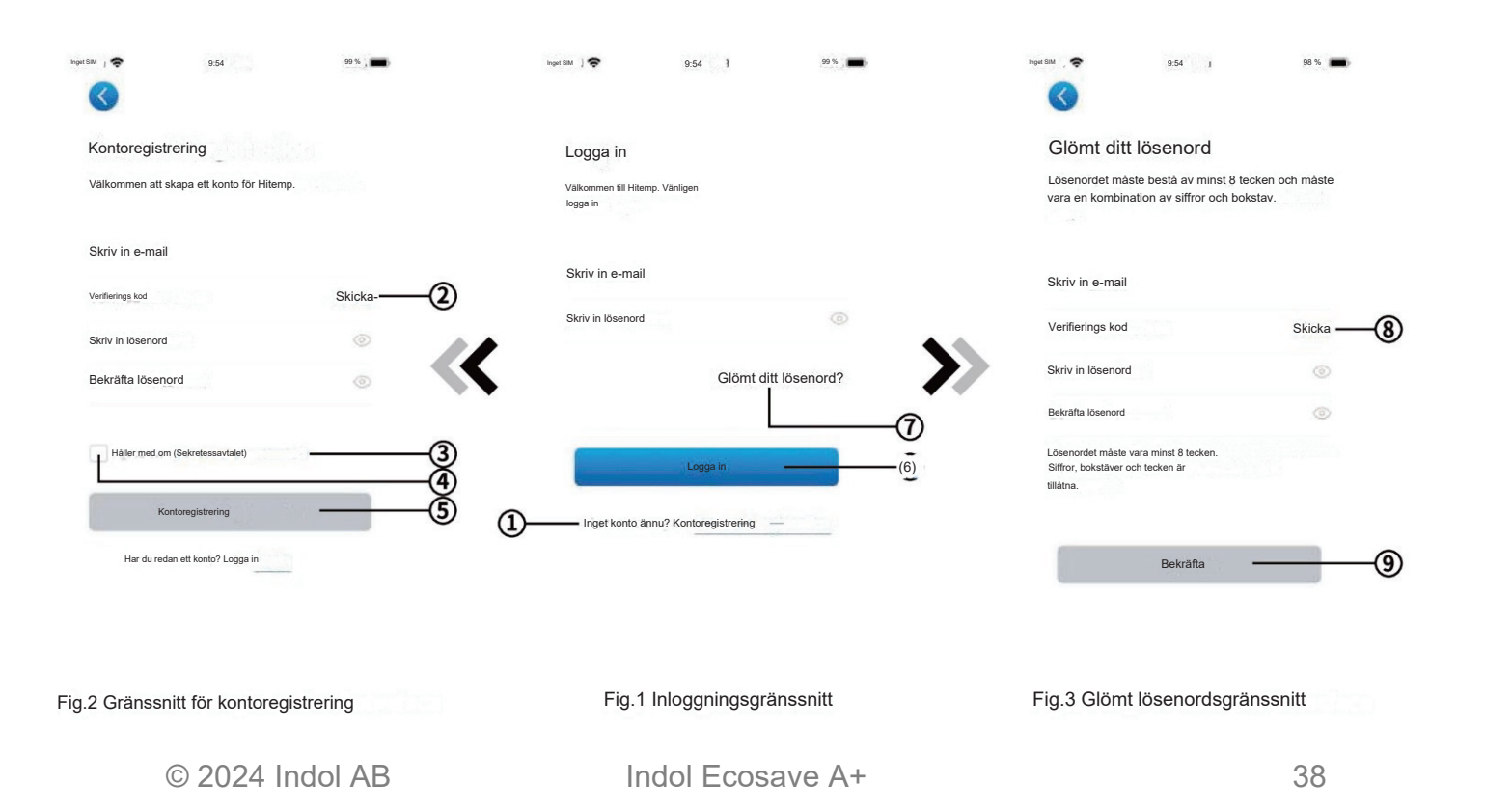

 Kontoregistrering: För att registrera ett konto, klicka på 1 (Fig.1) för att hoppa till kontoregistreringsgränssnittet, fyll i relevant information och klicka för att få verifieringskod, medan du fyller i applikationsinformationen, klicka 3 för att läsa detaljerna i Sekretesspolicy, klicka sedan på 4 för att godkänna och klicka på 5, registreringen är klar.

Observera att den giltiga tiden för en verifieringskod är 15 minuter, fyll i verifieringskoden inom 15 minuter, annars måste du be om en ny.

- Logga in: Följ instruktionerna på sidan (Fig.1), ange din registrerade e-postadress och lösenord, klicka på 6 och hoppa till enhetslistan;
- 3. Glömt lösenord: Medan du glömmer ditt lösenord, klicka på (Fig.1), hoppa till gränssnittet Glömt lösenord (Fig.3). Följ instruktionerna på sidan, fyll i relevant information, klicka på 8 för att få verifieringskod från din brevlåda, klicka för att bekräfta och lösenordsåterställning är klar.

#### Lägg till enhet

Efter inloggning, visar My Device-gränssnittet (Fig. 4), följ instruktionerna för att lägga till WiFi eller DTU.

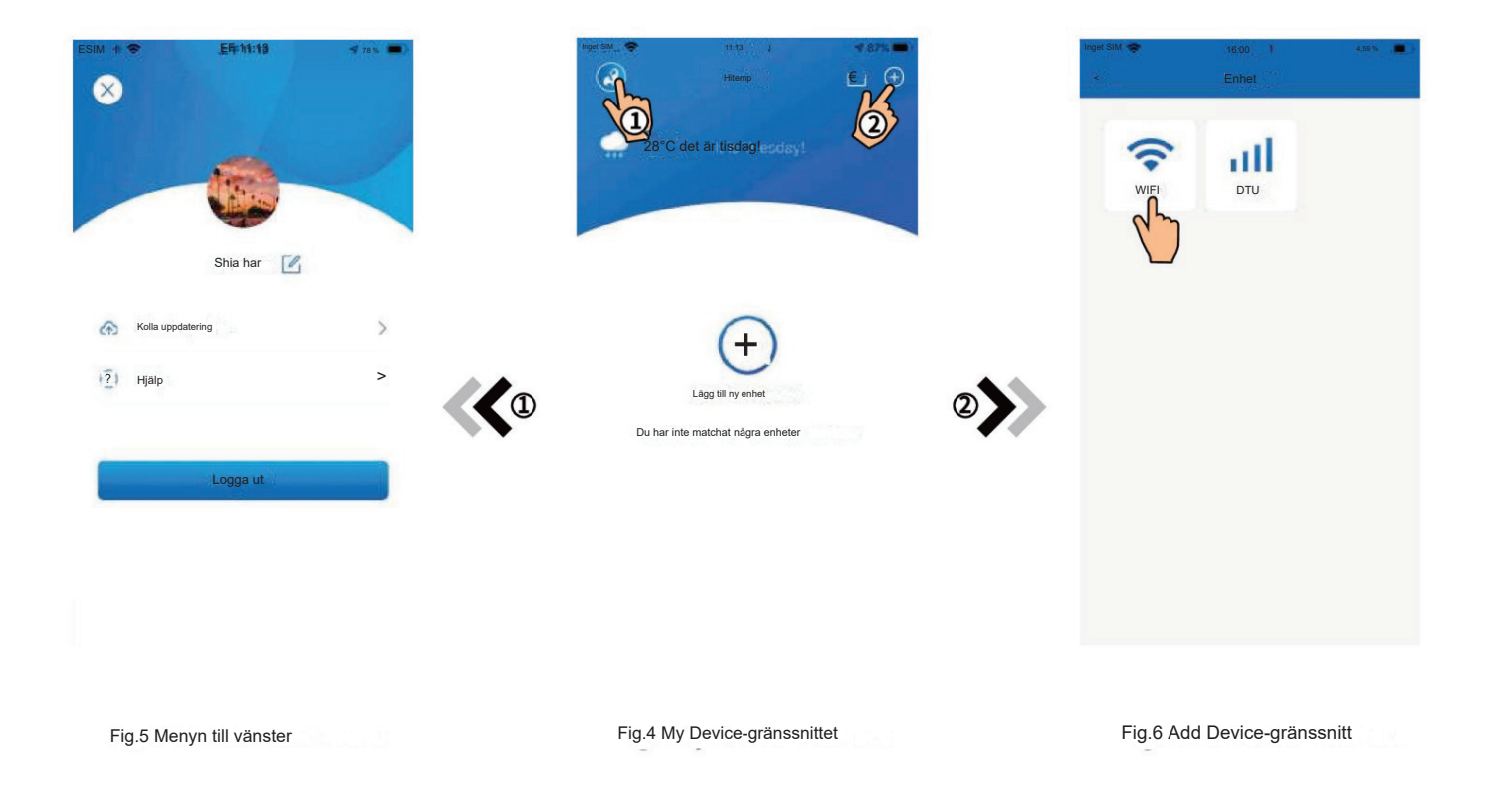

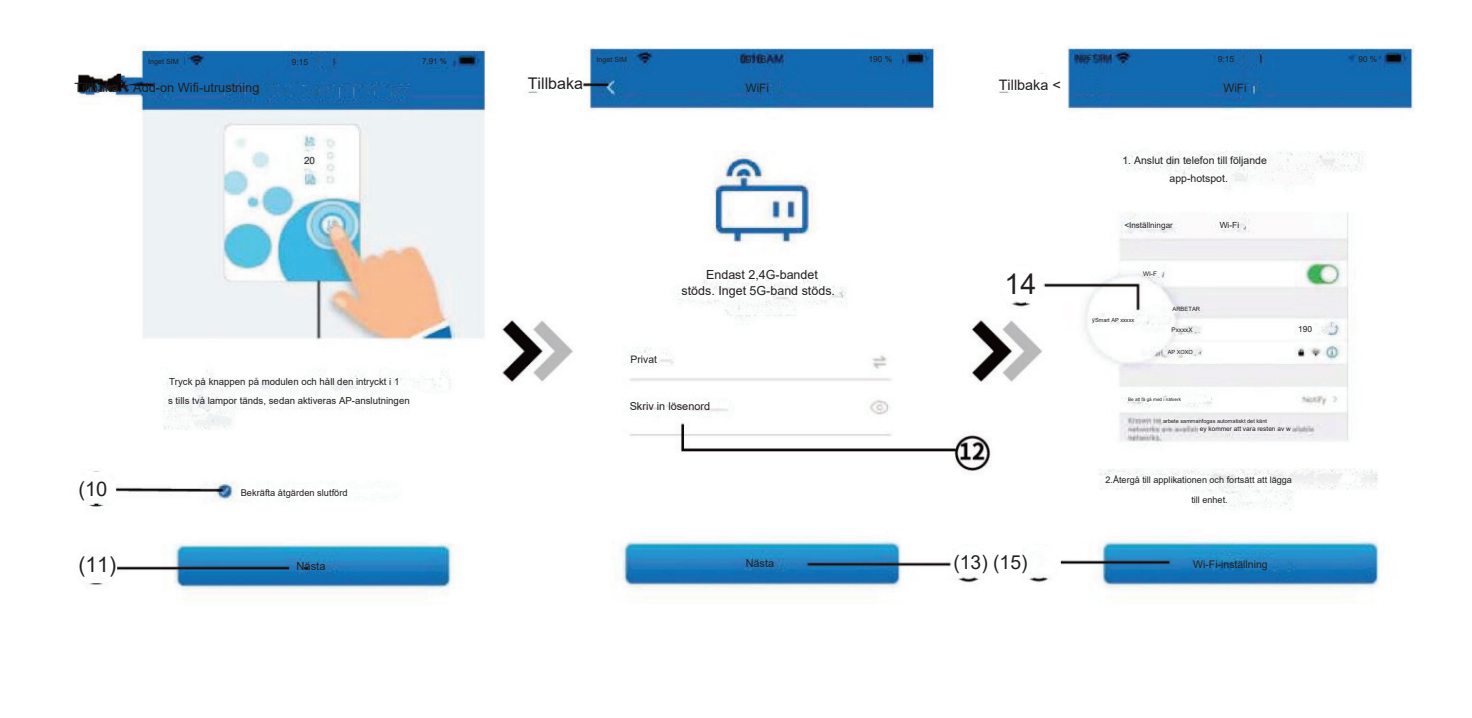

Fig.7 WiFi-modul på gränssnitt

Fig.8 Ange lösenordsgränssnittet

Fig.9 Anslut specificerad WiFi

Följ instruktionerna på sidan (Fig. 7), tryck på knappen på modulen och håll ned i 1 s tills två lampor tänds, sedan aktiveras AP-anslutningen, klicka på 10 för att bekräfta, klicka för att vända sidan; 2. Klicka på 12 för att ange WiFi-lösenordet för den aktuella anslutningen, klicka på 13 för att bekräfta; 3. Hoppa till systeminställningar, anslut specificerat WiFi, klicka på 14 för att välja "Smart\_AP\_xxx", klicka på 15 för att popup-fönster (Fig.10), följ instruktionerna och hoppa sedan till WiFi-inställningsgränssnittet (Fig.11);

| Inget SIM     |                     | 66 %        |          | Inget SIM                                                                                                 | 13:55 | 58 %               |                                                     | Inget SIM                                                         | 09:16 🗼           | 490 % ) 🗖 |
|---------------|---------------------|-------------|----------|----------------------------------------------------------------------------------------------------|-------|--------------------|-----------------------------------------------------|-------------------------------------------------------------------|-------------------|-----------|
|               | inställningar       |             |          | <inställningar< td=""><td>WLAN</td><td></td><td></td><td>&lt;</td><td>WiFi</td><td></td></inställningar<> | WLAN  |                    |                                                     | <                                                                 | WiFi              |           |
| €             | Flygplansläge       | Privat>     | WLAN     |                                                                                                    |       |                    | 1. Anslut din telefon till följande<br>app-hotspot. |                                                                   |                   |           |
| ?             | WLAN ' Sm           |             |          | Smart AP 240A<br>Osäkert nätverk                                                                          |       | <del>?</del> (j)   |                                                     |                                                                   |                   |           |
| *             | Blåtand             | På >        |          | MINA NÄTVERK                                                                                              |       |                    |                                                     | <instàllnir< td=""><td>gar Wi-Fij</td><td></td></instàllnir<>     | gar Wi-Fij        |           |
| 100) Cellulär |                     | Inget SIM > |          | Privat                                                                                                    |       | ∎ <del>?</del> (ì) |                                                     | W-Fi                                                              | -R                |           |
| -             |                     |             | <b>\</b> | TP-LINK                                                                                                   |       | ∎ ≑ (ì)            | >>                                                  | y Smart AP soos                                                   | ARBETAR<br>P.xxxx | • = ()    |
|               | Aviseringar         | >           |          | TP-LINK 5G                                                                                                |       | • <del>•</del> ①   |                                                     |                                                                   | • * ()            |           |
|               | Ljud & Haptics      | >           |          |                                                                                                    |       |                    | Poliga 10 G                                         | med Transvis<br>(ja automatiskt det känt                          | Suntily 3         |           |
| 6             | Stör inte           |             |          | OFFENTLIGA NÄTVERK                                                                                        |       |                    |                                                     | induced by an and a second of the second of the second of         |                   |           |
| X             | Skärmtid            |             |          | leva                                                                                                    |       | • 🗢 🕦              |                                                     | 2 Atergå till applikationen och fortsätt att lägga<br>till enhet. |                   |           |
| 6             | Allmän              | 5           |          | arbete                                                                                                    |       | • 🗢 🕕              |                                                     |                                                                   |                   |           |
| B             | Kontrollcenter      | >           |          | ANDRA NÄTVERK                                                                                             | RK    |                    |                                                     |                                                                   | -                 |           |
| AAD           | isplay & Ljusstyrka | >           | >        |                                                                                                    |       | • = (1)            |                                                     |                                                                   |                   |           |
| -             |                     |             |          |                                                                                                    |       | -                  |                                                     |                                                                   |                   |           |

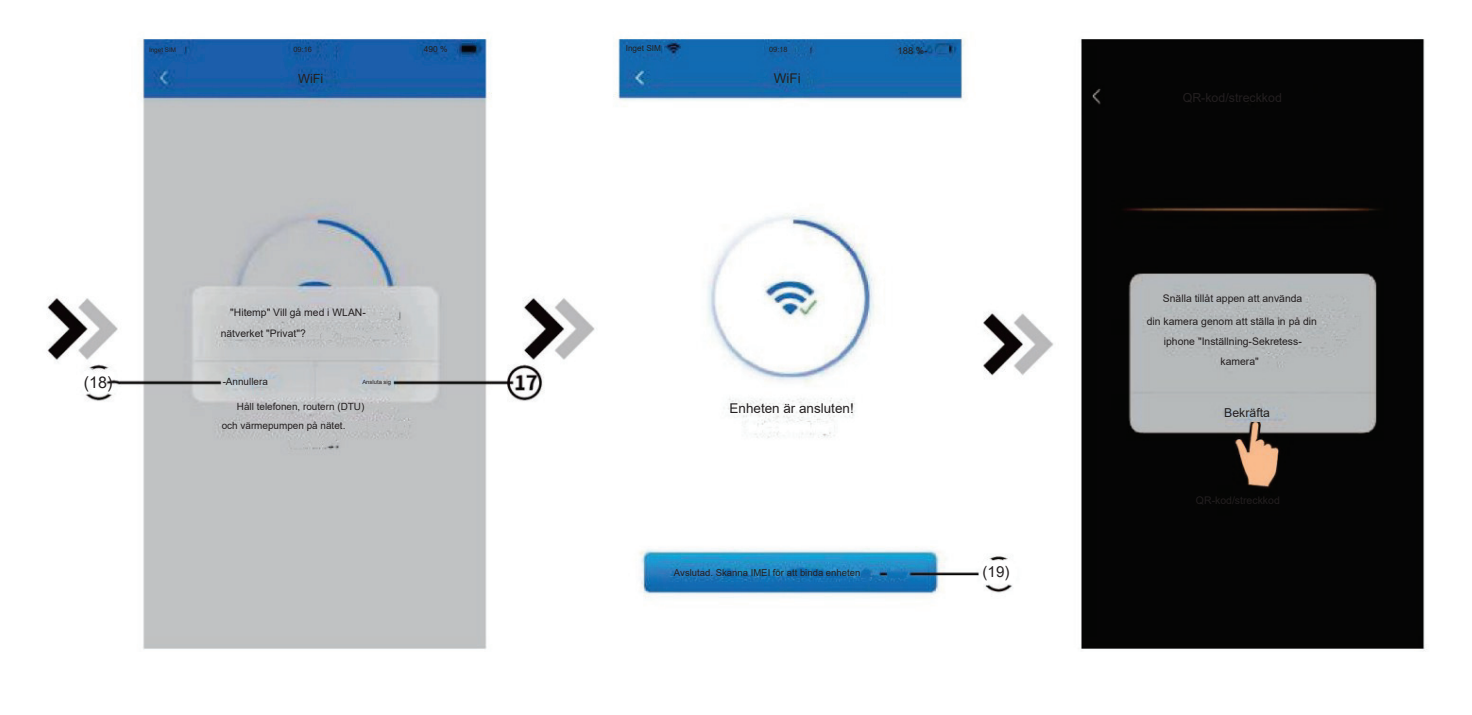

Fig.13 Konfigurera nätverksgränssnitt

Fig.14 Bond Device-gränssnitt

Fig.15 Skanningsgränssnitt

4. Skjut sidan bakåt för att konfigurera nätverksgränssnittet, klicka på 16 för att vända nästa sida (fig. 12), klicka för att ansluta till WLAN-nätverket, klicka på 18 för att avbryta (fig. 13); klicka 19 för att fästa enheten (fig. 14); 5. Klicka på "OK" (Fig.15) för att låta appen använda kameran för att skanna streckkoden på värmepumpsenheten (Fig.16);

6.Klicka på "OK", enhetsbindningen är klar (Fig.17);

7. När WiFi och DTU-bindning är klar, och hoppa tillbaka till enhetens huvudgränssnitt (Fig. 18).

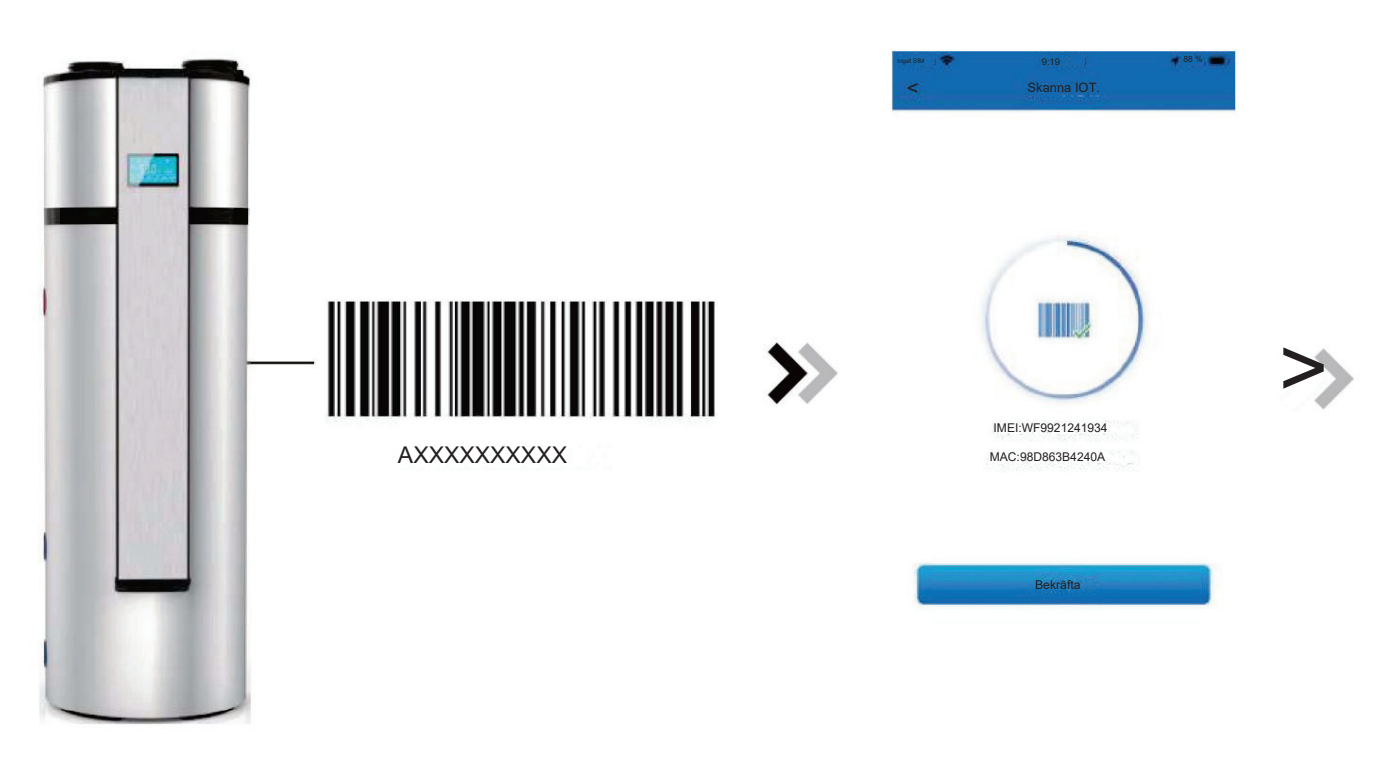

Fig.16 Streckkod

Fig. 17 Gränssnitt för att bekräfta enheten

Enhetshanteringen är enligt nedan:

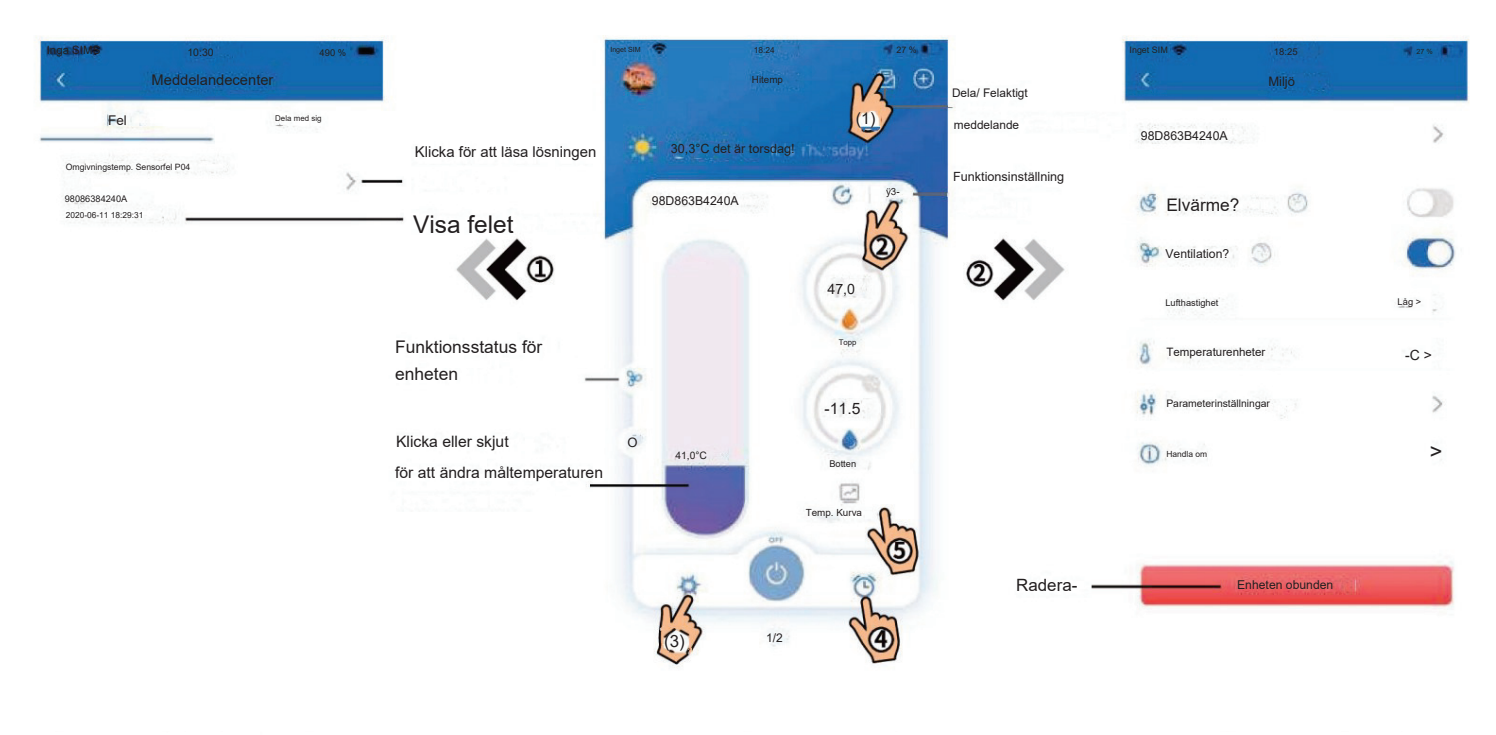

Fig.19 Felsökningsgränssnitt

Fig.18 Enhetens huvudgränssnitt

Fig.20 Inställningsgränssnitt

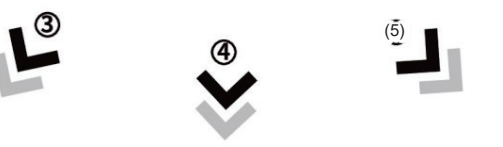

Tillbaka Tillbaka Semesterläge Omkopplare för semesterläge 0 Förra veckan Intelligent läge 2020-07-30 > Miljö 10 C Timer 1 PÅ 05:01 42 14 AV 03:10 Hybridläge ~ 🕒 Timer 2 -30 2020-04-15 17-00 Klicka för att justera KL 20:50 Klicka för att slå Snabbuppvärmningsläge I Bott PÅ/AV PÅ: timerinställningarna AV 23:50 Blå AV: Grå 30 16 -0

Fig.21 Lägesväxlingsgränssnitt

#### Fig.22 Gränssnitt för timerinställningar

Fig. 23 Temperaturkurva

| IKON       | NAMN                | FUNKTIONER                                             |  |  |  |
|------------|---------------------|--------------------------------------------------------|--|--|--|
| C          | PÅ AV               | Klicka på den för att slå på/stänga av enheten         |  |  |  |
| $\bigcirc$ | Timer inställningar | Klicka för att gå till timer på/av (W115 har ej timer) |  |  |  |
| €Ľ         | Meddelande          | Klicka för att kontrollera delnings-/felmeddelandet    |  |  |  |
|            | Läge                | Ändring av läge: Intelligent - ECO - Hybrid - Snabb    |  |  |  |
|            | Intelligent         | uppvärmning Välj Spara för att ändra arbetsläge        |  |  |  |
|            | Eco                 | Välj Spara för att ändra arbetsläge                    |  |  |  |
|            | Hybrid              | Välj Spara för att ändra arbetsläge                    |  |  |  |
| 8          | Snabb uppvärmning   | Välj Spara för att ändra arbetsläge                    |  |  |  |
| ු          | Miljö               | Klicka för att ändra enhetens funktionsinställning     |  |  |  |
| ~~         | Temperaturkurva     | Visa motsvarande temperaturdiagram                     |  |  |  |

#### OBS!

Alla funktioner finns inte för alla modeller och i alla länder. Se manual för produkten vad för funktioner som finns